# Sommario

| 1 | Il R                   | tifinanziamento marginale a richiesta (Marginal Lending on Request - MLoR)                                                                                                   | 1        |
|---|------------------------|----------------------------------------------------------------------------------------------------|----------|
|   | 1.1                    | Monitoraggio del pool e inserimento richiesta di rifinanziamento marginale via GUI                                                                                           | 1        |
|   | 1.2                    | Inquiry del pool per visualizzazione della situazione complessiva e del marginal lending                                                                                     | 3.4      |
|   | 1.3                    | Visualizzazione e/o validazione di una richiesta di rifinanziamento marginale via GUI                                                                                        | 5        |
|   | 1.4                    | Monitoraggio dei messaggi di pagamento                                                                                                    | 8        |
|   | 1.5<br>monit<br>credit | Restituzione di un'operazione di rifinanziamento marginale a richiesta (MLoR):<br>toraggio dell'istruzione di chiusura operazione, dei messaggi di pagamento e della linea d | i<br>.11 |
| 2 | Il R                   | ifinanziamento marginale automatico (Automatic Marginal Lending - AML)                                                                                                    | .15      |
|   | 2.1                    | Monitoraggio dell'operazione di AML                                                                                                    | .15      |
|   | 2.2                    | Restituzione di un'operazione di rifinanziamento marginale automatico                                                                                                    | .20      |

## 1 Il Rifinanziamento marginale a richiesta (Marginal Lending on Request - MLoR)

La controparte abilitata all'accesso alle operazioni di rifinanziamento marginale può inserire una richiesta U2A tramite l'interfaccia grafica di ECMS. Le richieste di rifinanziamento marginale possono essere inviate fino alle ore 18:15, o fino alle 18:30 se si tratta dell'ultimo giorno del periodo di mantenimento della riserva obbligatoria.

Il regolamento dell'operazione andrà a buon fine qualora il totale delle attività idonee conferite sarà sufficiente a garantire le operazioni di credito in essere (somma delle posizioni di credito: OMO, credit freezing, rifinanziamento marginale).

L'operazione di MLoR illustrata di seguito è eseguita nel seguente scenario:

- controparte abilitata alla CL in CLM
- non vi è rivalutazione del pool al cambio data (quindi non vi sono variazioni del *total collateral* e di conseguenza della CL dovute alla rivalutazione)
- non sono valorizzati parametri che possono influire sul calcolo della CL (es. maximum credit line)

## 1.1 Monitoraggio del pool e inserimento richiesta di rifinanziamento marginale via GUI

Prima di procedere con l'inserimento dell'operazione di rifinanziamento marginale si consiglia di monitorare la situazione del proprio conto pool per verificare che ci sia la capienza necessaria e il valore della linea di credito disponibile nel proprio conto CLM in T2<sup>1</sup>.

Per il monitoraggio della situazione del pool aprire la maschera "Pool overview" presente nel modulo MegaLend. Inserire il proprio codice RIAD e selezionare il tasto di ricerca e such per visualizzare i pool<sup>2</sup>. Dopodiché visualizzare i dettagli del pool di proprio interesse, cliccando due volte sulla riga disponibile.

<sup>&</sup>lt;sup>1</sup> Si può richiedere un'operazione di rifinanziamento marginale per un valore minore e/o uguale alla Credit Line disponibile.

<sup>&</sup>lt;sup>2</sup> Se si è optato per l'apertura di più pool, selezionare quello relativo alle operazioni di finanziamento dell'Eurosistema, abilitato alle Standing Facilities.

| ecms-eac-gui.u2a.sianet.sia.eu/MegaLe |   |  |  |  |  |
|---------------------------------------|---|--|--|--|--|
| Q                                     | × |  |  |  |  |
| Devol                                 | ~ |  |  |  |  |
| Devision Pool Structure               | ~ |  |  |  |  |
| Development Pool overview             | ~ |  |  |  |  |
| Payment And Credit Line Instruction   | ~ |  |  |  |  |
| Collateral                            | ~ |  |  |  |  |
| C Exposure                            | ~ |  |  |  |  |
| OMO Interest Rates                    | ~ |  |  |  |  |

| ← → C 🔒 ecms-eac-gui.u2a.sianet.sia.eu/N                | legaLend/WebApp.jsp                       |                              |                                                             |                                    |                                       | <  ☆ ☆ ■ ≗ :                     |
|---------------------------------------------------------|-------------------------------------------|------------------------------|-------------------------------------------------------------|------------------------------------|---------------------------------------|----------------------------------|
|                                                         |                                           | l                            | tanget ecms                                                 | Business Date                      | 11/01/2024 😑 🔺 🚢 ITCB - 👗 AEAC        | -W, Marco intesa 👻               |
| Pool Overview O Display instruction                     |                                           |                              |                                                             |                                    |                                       |                                  |
| Display : Counterparty Pool                             |                                           |                              |                                                             |                                    |                                       | **                               |
| Pool identifier 🚥 💌                                     |                                           | Pool Reference               |                                                             | Cou                                | interparty TT0000101262255            | ٩                                |
| Pool Type == 💌                                          | •                                         | insufficient Collateral == • |                                                             |                                    | Is Active == 👻                        | -                                |
| Validity Start Date == 💌                                | <b>6</b>                                  | Validity End Date == •       | •                                                           | <b>#</b>                           |                                       |                                  |
| D Reset                                                 |                                           |                              |                                                             |                                    |                                       | Q Search                         |
| List Pools Overview                                     |                                           |                              |                                                             |                                    |                                       |                                  |
| 10                                                      |                                           |                              |                                                             |                                    |                                       | Q2 \star 🕮 🗘 🖓                   |
| Pool identifier  Pool Type  V Counterparty  Total Colls | SCP Pool<br>tera⊋ Total Credit ≑♡ SCL ≑ ♡ |                              | SCP Pool<br>Collateral Exce, Insufficient Co, Is Valuated ¢ | ELA Pool<br>ELA Collateral Cred Is | Active ¢ ♡ Update Date ¢ Updater User | I? Is Locked ≑ 💎 Lock Origin ≑ 🖓 |

Per il monitoraggio della *credit line* in T2 è necessario accedere al modulo CLM di T2. Il valore del campo *credit line* in CLM corrisponde a quello disponibile in ECMS (SCL = ECL = RCL)<sup>3</sup> eccetto nei casi in cui vi siano operazioni "pending" di versamento/prelievo garanzie:

| Centra<br>EXTERN                                     | AL ACCEPTA   Business Day 2024-01- | 11                                      | User: Ci<br>Release: 6. | DLA Marco<br>3.0.0         | B | BANCA  | V D'IT?  |
|------------------------------------------------------|------------------------------------|-----------------------------------------|-------------------------|----------------------------|---|--------|----------|
| Display CLM Cash Ac<br>Query CLM Cash Account Liquid | count Liquidity<br><sup>ity</sup>  |                                         |                         |                            | 쇼 | ?      | \$       |
| Party BIC<br>ZYAEITRR4U1<br>Liquidity Information    | Party Name<br>Banca Fabio          | Account Number<br>MITEUR2YAEJTRR4U1MCAD |                         | Account BIC<br>ZYAEITRR4U1 |   |        |          |
| Starting Balance<br>Settled Cash Transfers           |                                    |                                         |                         |                            |   | 497,98 | 14,353.7 |
| Settled Debit Liquidity Transfers                    |                                    |                                         |                         |                            |   |        | 0.       |
| Settled Credit Liquidity Transfers                   |                                    |                                         |                         |                            |   |        | 0        |
| <ul> <li>Settled Debit Payments</li> </ul>           |                                    |                                         |                         |                            |   | -18,2  | 11,244   |
| <ul> <li>Settled Credit Payments</li> </ul>          |                                    |                                         |                         |                            |   |        | - 3      |
| Current Balance                                      |                                    |                                         |                         |                            |   | 479,77 | 3,109    |
| Credit Line                                          |                                    |                                         |                         |                            |   | 12,7   | 51,316   |
| Available Liquidity                                  |                                    |                                         |                         |                            |   | 492,52 | 4,425.   |
| Queued Cash Transfers                                |                                    |                                         |                         |                            |   |        |          |
| Queued Debit Payments                                |                                    |                                         |                         |                            |   |        | 3        |
| Queued Credit Payments                               |                                    |                                         |                         |                            |   |        |          |
| <ul> <li>Pending Credit Line Changes</li> </ul>      |                                    |                                         |                         |                            |   |        |          |
|                                                      |                                    |                                         |                         |                            |   |        |          |

Per l'inserimento dell'istruzione è necessario accedere al modulo MegaLend. Dal menù principale del Modulo MegaCommon si dovrà seguire il seguente percorso: *ECMS Core*  $\rightarrow$  *Collateral and Credit* 

<sup>&</sup>lt;sup>3</sup> **SCL**: Suggested Credit Line; **ECL**: Expected Credit Line; **RCL**: Real Credit Line.

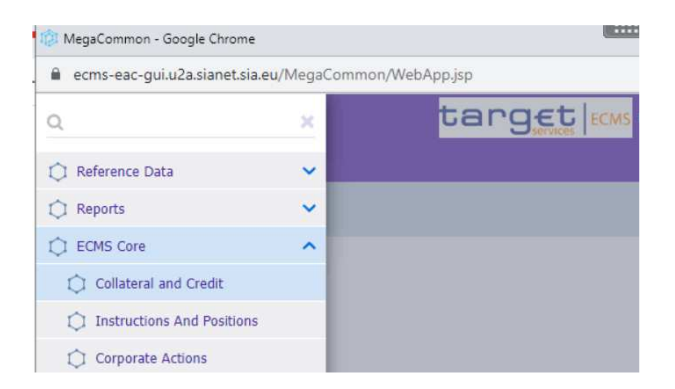

Una volta aperta la maschera del modulo MegaLend si dovrà seguire il percorso: *Exposure*  $\rightarrow$  *Standing Facilities*  $\rightarrow$  *Input Standing Facilities Instruction*.

| 🕼 MegaLend - Google Chrome             |                                                       | - | ٥ | × |
|----------------------------------------|-------------------------------------------------------|---|---|---|
| ecms-eac-gui.u2a.sianet.sia.e          | u/MegaLend/                                           |   |   |   |
| Q                                      | x Business Date 11/01/2024 III 🊔 📤                    |   |   |   |
| Pool                                   | <b>v</b>                                              |   |   |   |
| Devision Pool Structure                | ▼                                                     |   |   |   |
| Dev Pool overview                      | ▼                                                     |   |   |   |
| Payment And Credit Line<br>Instruction | ×                                                     |   |   |   |
| 🗘 Collateral                           | ▼                                                     |   |   |   |
| 💭 Exposure                             | A                                                     |   |   |   |
| Credit Freezing                        | C Input Standing Facilities     Instruction           |   |   |   |
| Open Market Operations                 | Display Standing Facilities     Instruction           |   |   |   |
| Standing Facilities                    | Standing Facilities Instruction                       |   |   |   |
| LP Operations Netting                  | > <sup>L_1</sup> Waiting for validation               |   |   |   |
| OMO Interest Rates                     | Recycle Standing Facilities     Instruction           |   |   |   |
| C Transfer                             | Compared Register Standing Facilities     Instruction |   |   |   |
| 🗘 Validation / Rejection               | Cancel Standing Facilities                            |   |   |   |
| Notification                           | Confirm CLM Rejection                                 |   |   |   |

Si apre quindi la seguente maschera, in cui i campi obbligatori sono sottolineati in rosso. I campi riempiti in grigio sono compilati automaticamente e non possono essere modificati.

Compilare l'istruzione di rifinanziamento marginale inserendo l'identificativo dell'operazione, selezionando il pool sul quale si intende operare (*Pool Identifier*) e compilando il campo *Amount* con l'importo del rifinanziamento marginale da richiedere. La data indicata nel campo *Intended Settlement Date* corrisponde alla data in cui si intende regolare l'operazione di erogazione del finanziamento (può essere inserita la data corrente o una data futura):

| ← → C                                        |                                                                  |                                                                | 1 😩 E  |
|----------------------------------------------|------------------------------------------------------------------|----------------------------------------------------------------|--------|
| ≡                                            | target ecms                                                      | Business Date 11/01/2024 🖽 🌲 🏦 🌆 🛓 🖽 🛃 🛦 EAC-W, Marco intesa 🔻 |        |
| Pool Overview                                |                                                                  |                                                                |        |
| Input MLOR Instruction                       |                                                                  |                                                                |        |
| Transaction Details                          |                                                                  |                                                                |        |
| Transaction Reference<br>ITSTF24011100002001 | Counterparty Transaction Reference Number<br>20240111MCINTESA001 | Pool Identifier<br>POOL00000000082                             | ٩      |
| Counterparty identifier<br>170000101262255 Q | NCB identifier<br>170000125236019 Q                              | Instruction Description MLOR                                   |        |
| Amount 1,000,000                             | Currency<br>EUR                                                  |                                                                |        |
| Instruction Date<br>11/01/2024               | Intended Settlement Date                                         | Maturity Date                                                  |        |
| Last Update Reason                           |                                                                  |                                                                |        |
| D Reset                                      |                                                                  |                                                                | ✓ Save |

Dopo aver compilato i campi richiesti, selezionare il tasto verde per salvare l'istruzione. Comparirà un riquadro per confermare di voler salvare l'operazione (Yes) o per annullarla (No) e, successivamente, un secondo *pop-up* di conferma con i riferimenti dell'operazione inserita:

| Amount 0<br>1.000.000 1<br>Instruction Date 1<br>11/01/2024 1<br>Lest Update Reason | urrency<br>treatings Se Confirm<br>1/01/2024<br>Are you sure to save this data?<br>Yes No                                                                                                    | Naurity Date<br>2/01/2024                                     |
|-------------------------------------------------------------------------------------|----------------------------------------------------------------------------------------------------|---------------------------------------------------------------|
| Rend                                                                                |                                                                                                    | ✓ Sare                                                        |
| Figure 2 C = ecitis-eac-guiluzaJainetsia.eu/megaLenu/megAppijsp                     | target issue                                                                                                    | Business Date 11/01/2024 🖽 🌲 🛄 TCB 🖉 & ACAC-W, Manco Intesa 🗸 |
| 😰 This December 🤨 Collegies assistance, 🦉 Input Standing Facilities Instruction 🔍   |                                                                                                    |                                                               |
| View : Standing Facilities                                                          |                                                                                                    | History                                                       |
| INSTRUCTION DETAILS                                                                 |                                                                                                    |                                                               |
| Transaction Reference<br>ITSTF2401100002001                                         | Counterparty Transaction Reference Number<br>20140111NCENTESA001                                                                                                    | instruction Description                                       |
| Pool identifier<br>POOL 00000000032                                                 | Counterparty RIAD Code<br>IT0000101202255                                                                                                    | Counterparty's MCA<br>ZVAEITERAUL                             |
| NCB identifier<br>IT0080125246019                                                   | CLM CB Account<br>BITAITERXXX                                                                                                    | Amount 1,066,000                                              |
| Currency<br>EUE<br>Maturity Date<br>11/01/2024                                      | Succes     Instruction     Marginal Lending operation with transaction reference     ITST242011100002001 is created successfully for the counterparty     Last upder     IT0000101252255 under status PendingActivation | intended Settlement Date<br>1101/2014                         |
| AMOUNTS & INTEREST                                                                  | Coc.                                                                                                    | 5                                                             |
| Reference Rate<br>ECB Marginal lending facility                                     | Daya Base<br>Acmai On 340                                                                                                    | interest Rate 4.75                                            |
| Provisional Interest in EUR<br>131.9                                                | Provisional Maturity Amount in EUR<br>1,896,131,94                                                                                                    | Accrued interest                                              |
| Last interest Calculation Date                                                      |                                                                                                    |                                                               |
| STATUS DETAILS                                                                      |                                                                                                    |                                                               |
|                                                                                     |                                                                                                    |                                                               |

## 1.2 Inquiry del pool per visualizzazione della situazione complessiva e del marginal lending

A seguito del regolamento dell'istruzione, nella sezione "Pool overview" del modulo MegaLend si potrà visualizzare l'importo di rifinanziamento marginale richiesto.

Come si evince dalla schermata sottostante, a fronte di una operazione di rifinanziamento marginale di €1.000.000,00, si visualizzerà una operazione di credito dello stesso importo (Total credit) e, di conseguenza, la *credit line* sarà abbassata del valore di €1.000.000,00:

| 👔 Ivanti Connect Secure - Home 🗙 🎲 MegaLend 🗙                                                                                                    | CLM - Display CLM Cash Accou | ×   +    |                                                  |                                            | ∨ - ₫ ×                         |
|----------------------------------------------------------------------------------------------------|------------------------------|----------|--------------------------------------------------|--------------------------------------------|---------------------------------|
| ← → C                                                                                                    |                              |          |                                                  |                                            | < @ ☆ □ ≗ :                     |
| . <b>≡</b>                                                                                                    |                              | target   | Business Date                                    | 11/01/2024 🗮 🛔 💶 ITC8 🕶 🛎 AEAC-            | W, Marco intesa 🕶               |
| Pool Overview O Deploy Instruction O Input Standing Fecilities Instruction O                                                                                                    |                              |          |                                                  |                                            |                                 |
| Display : Counterparty Pool                                                                                                    |                              |          |                                                  |                                            |                                 |
| Pool identifier 🚥 💌                                                                                                    | Pool Reference               |          | Co                                               | unterparty == 👻 IT0000101262255            | Q                               |
| Pool Type 🚥 👻                                                                                                    | Insufficient Collateral      | <b>•</b> | •                                                | is Active == 👻                             | •                               |
| Validity Start Date 😑 👻                                                                                                    | Validity End Date            |          | <b></b>                                          |                                            |                                 |
| D Reset                                                                                                    |                              |          |                                                  |                                            | Q Search                        |
| List Pools Overview                                                                                                    |                              |          |                                                  |                                            |                                 |
| 10 💌                                                                                                    |                              |          |                                                  |                                            | Q2 * \$ () 7                    |
| Pool Identifier\$         Pool Type \$         ♥         Counterparty \$         Total Colleter\$         Total Colleter\$         \$         \$         \$         \$         \$         \$         \$         \$         \$         \$         \$         \$         \$         \$         \$         \$         \$         \$         \$         \$         \$         \$         \$         \$         \$         \$         \$         \$         \$         \$         \$         \$         \$         \$         \$         \$         \$         \$         \$         \$         \$         \$         \$         \$         \$         \$         \$         \$         \$         \$         \$         \$         \$         \$         \$         \$         \$         \$         \$         \$         \$         \$         \$         \$         \$         \$         \$         \$         \$         \$         \$         \$         \$         \$         \$         \$         \$         \$         \$         \$         \$         \$         \$         \$         \$         \$         \$         \$         \$         \$         \$         \$         \$         \$         \$         \$         \$ <td< td=""><td></td><td>SCP Pool</td><td>ELA Pool<br/>ELA Coliateral 7 Total ELA Cred 1 is</td><td>s Active 💠 💎 Update Date 🖓 Updater User f.</td><td>2 Is Locked 🛊 💎 Lock Origin 🛊 🖓</td></td<> |                              | SCP Pool | ELA Pool<br>ELA Coliateral 7 Total ELA Cred 1 is | s Active 💠 💎 Update Date 🖓 Updater User f. | 2 Is Locked 🛊 💎 Lock Origin 🛊 🖓 |

#### 1.3 Visualizzazione e/o validazione di una richiesta di rifinanziamento marginale via GUI

L'istruzione di MLoR precedentemente inserita potrà essere visualizzata attraverso la funzione *Display standing facilities instruction.* Inoltre, in caso di utilizzo della funzionalità 4-eyes, è possibile validare, modificare, rigettare o cancellare l'operazione inserita:

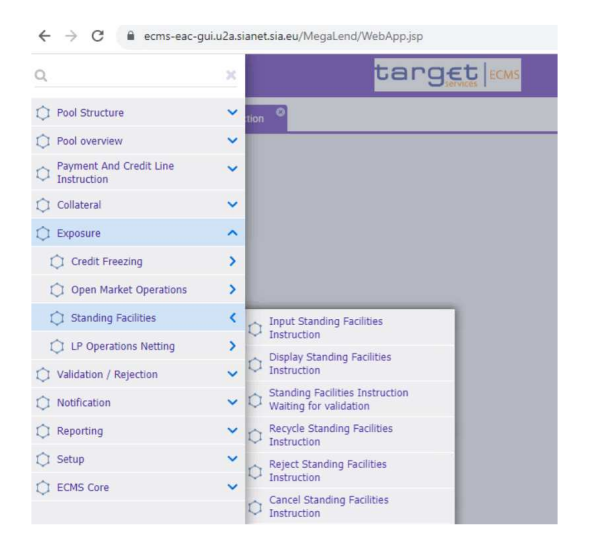

Nel risultato della ricerca compariranno le operazioni inserite e, con un doppio click, si aprirà la maschera contenente i dettagli dell'operazione che si intende visualizzare:

| ← → C a ecms-eac-gui.u2a.siane                                                                                                    | et.sia.eu/MegaLend/WebAp                                          | o.jsp               |                                             |                       |                     |               |              |                              |                             |                             |           |                 | Q               | 6 \$                        |          |       |
|----------------------------------------------------------------------------------------------------|-------------------------------------------------------------------|---------------------|---------------------------------------------|-----------------------|---------------------|---------------|--------------|------------------------------|-----------------------------|-----------------------------|-----------|-----------------|-----------------|-----------------------------|----------|-------|
|                                                                                                    |                                                                   |                     |                                             | te                    | arget               | ECMS          |              |                              | Bus                         | iness Date 11/01,           | 2024 📃    | 💧 🚺 тсв -       | • 🔺 AEAC-W, Ma  | arco intesa <del>•</del>    | j        |       |
| Pool Overview                                                                                                    | Input Standing Facilities Instruction                             | Display Standi      | ng Facilities Instruction                   |                       |                     |               |              |                              |                             |                             |           |                 |                 |                             |          |       |
| Search Criteria : Standing Facilities                                                                                                    |                                                                   |                     |                                             |                       |                     |               |              |                              |                             |                             |           |                 |                 |                             | 1        | * ^   |
| Transaction Reference 💷 💌                                                                                                    |                                                                   |                     | Counterparty Transaction<br>Reference Numbe |                       |                     |               |              |                              | c                           | ounterparty Identi          | fier == 💌 | 17000010126225  | 55              |                             |          | Q     |
| Pool Identifier 🚥 👻                                                                                                    |                                                                   | ٩                   | Instruction Description                     |                       |                     |               |              |                              | •                           | Instruction D               | ote 🚥 👻   |                 |                 |                             |          | 0     |
| intended Settlement Date 🔹 💌                                                                                                    |                                                                   | 8                   | Maturity Date                               |                       |                     |               |              | t                            | 5                           | Instruction Sta             | tus 0 💌   |                 |                 |                             |          | •     |
| U2A +                                                                                                    |                                                                   | -                   | Update Date                                 | ·· •                  |                     |               |              | ť                            | 5                           |                             |           |                 |                 |                             |          |       |
| "D Reset                                                                                                    |                                                                   |                     |                                             |                       |                     |               |              |                              |                             |                             |           |                 |                 |                             | Q Sei    | arch  |
| Search Result : Standing Facilities                                                                                                    |                                                                   |                     |                                             |                       |                     |               |              |                              |                             |                             |           |                 |                 |                             |          |       |
| 10 👻                                                                                                    |                                                                   |                     |                                             |                       |                     |               |              |                              |                             |                             |           |                 |                 | Q                           | ) 🛤 ()   | 90    |
| Transaction Counterparty Counterparty Cou                                                                                                    | Interpartie Pool Identifie NCB Id                                 | entifie. CLM CB Acc | Instruction D2 Amou                         | it 🗘 🖓 🔤              | terest Rate         | Accrued Inte. | Currency 🗢 🖓 | Instruction D.               | Intended Set.               | Maturity Daf                | U2A 🖨     | The Instruction | SZ Status Reas  | Update Date                 | Update   | User® |
| Transaction Counterparty Counterparty Counte | Interpartý Pool Identifi NCB Id<br>EITRR4U1., POOL000000., IT0000 | 2523. BITAITRRXXX   | MLOR 1.                                     | it 🗢 🔽 Int<br>100.000 | terest Rate<br>4.75 | Accrued Inte  | Currency \$  | Instruction D.<br>11/01/2024 | Intended Set.<br>11/01/2024 | Maturity Daf:<br>12/01/2024 | U2A ¢     | Settled         | S. Status Reas. | Update Date<br>11/01/2024 1 | Update I | User  |

Nella sezione "Amounts and Interest" si trova il tasso di interesse applicato, il valore degli interessi da rimborsare e il valore totale del credito da rimborsare (capitale e interessi), dati contenuti nel campo Provisional Maturity Amount in EUR:

| ← → C                                                                   | .jsp         |                                    | 역 년 ☆ 🗖 🕯                                                      |
|-------------------------------------------------------------------------|--------------|------------------------------------|----------------------------------------------------------------|
|                                                                         |              | target                             | Business Date 11/01/2024 😑 💺 💶 ITCB 🗸 🗳 AEAC-W, Marco intesa 🗸 |
| Pool Overview Display Instruction Input Standing Pacifities Instruction | Display Star | ding Facilities Instruction        |                                                                |
| AMOUNTS & INTEREST                                                      |              |                                    |                                                                |
| Reference Rate                                                          |              | Days Base                          | Interest Rate                                                  |
| ECB Marginal leading facility                                           |              | Actual On 360                      | 4:                                                             |
| Provisional Interest in EUR                                             |              | Provisional Maturity Amount in EUR | Accrued Interest                                               |
|                                                                         | 131.94       | 1,000,131.94                       |                                                                |
| Last Interest Calculation Date                                          |              |                                    |                                                                |
|                                                                         |              |                                    |                                                                |
|                                                                         |              |                                    |                                                                |
| STATUS DETAILS                                                          |              |                                    |                                                                |
| Instruction Status                                                      |              | Status Reason                      | U2A                                                            |
| Settled                                                                 |              |                                    | Yes                                                            |
| Action To Validate                                                      |              | Is Rejected                        |                                                                |
|                                                                         |              | No                                 |                                                                |
|                                                                         |              |                                    |                                                                |
| PAYMENTS DETAILS                                                        |              |                                    |                                                                |
|                                                                         |              | Movements Details                  |                                                                |
|                                                                         |              |                                    |                                                                |
| OTHER DETAILS                                                           |              |                                    |                                                                |
|                                                                         |              |                                    |                                                                |
| Business Validation Errors [0]                                          |              | Notifications [1]                  |                                                                |
|                                                                         |              |                                    |                                                                |
| FootPrint                                                               |              |                                    |                                                                |
|                                                                         |              |                                    |                                                                |

Se l'operazione è regolata, *l'instruction status* sarà in stato "Settled". (Se l'operazione si trova in uno stato diverso da quello regolato, aprire il pulsante Business Velidation Errors [0] per identificare l'errore di validazione che ha bloccato il regolamento dell'operazione):

| ← → C                                                                                                    |                                                                                   | Q 🖻 🖈 🔲 😩 :                                                                                                    |
|----------------------------------------------------------------------------------------------------|-----------------------------------------------------------------------------------|----------------------------------------------------------------------------------------------------|
| =                                                                                                    | target   ECMS                                                                     | Business Date 11/01/2024 🗮 🌲 본 ITCB 🗸 🗳 AEAC-W, Harco intesa 🗸                                                                                                    |
| Post Derview     Capity Instruction     post Standing Rectifies Instruction     Ouplay Sta     Last Interest Calculation Date                                       | drg Facilities Instruction 🤷                                                      |                                                                                                    |
| STATUS DETAILS                                                                                                    |                                                                                   |                                                                                                    |
| Instruction Status<br>Settled                                                                                                    | Status Reason                                                                     | U2A<br>Yes                                                                                                    |
| Action To Validate                                                                                                    | IS Rejected<br>No                                                                 |                                                                                                    |
| PAYMENTS DETAILS                                                                                                    |                                                                                   | 2                                                                                                    |
|                                                                                                    | Movements Details                                                                 |                                                                                                    |
| OTHER DETAILS                                                                                                    |                                                                                   |                                                                                                    |
| Business Validation Errors [0]                                                                                                    | Notifications [1]                                                                 |                                                                                                    |
| FootPrint                                                                                                    |                                                                                   |                                                                                                    |
| View: Notifications                                                                                                    |                                                                                   | 2                                                                                                    |
| 10 -                                                                                                    |                                                                                   | Q1 🖬 () 🛧                                                                                                    |
| Message Id Φ         Voltification Name Φ         Notifications Status Φ         E           3226393110         Marginal Lending Status         Processed         E | rror Description ♦ ♥ Update Date ♦ ♥ Update User Id ♦ 11/01/2024 10:45:14:445 STP | Business Reference \$         Ack Reference \$         Reference \$         Reference |

Cliccando invece sul pulsante voitications () si visualizza il messaggio di conferma del regolamento (pacs.002) del pagamento inviato da ECMS a T2 (pacs.009) descritto nella successiva sezione:

```
<?xml version="1.0" encoding="UTF-8"?>
<Response>
- <AppHdr xmlns="urn:iso:std:iso:20022:tech:xsd:head.001.001.01">
                - <Fr>
- <Fr>
- <FIId>

    <FinInstnId>

                                                        <BICFI>TRGTXETTECM</BICFI>
<Othr>
                                                          <Id>BITAITRRXXX</Id>
</Othr>
                     <1d>E
</0thr>
</FinInstnId>
</Fri
<Top
                 - <To>
- <FIId>
                                        <Id>BITAITRRXXX</Id>
</Othr>
                                  </FinInstnId>
                      </riid>
</ri>
</rowskip>3226393110</BizMsgIdr>
BizMsgIdr>3226393110</BizMsgIdr>
</rowskip>acs.002.001.10</MsgDefIdr>
</rebt>2024-01-11T10:46:20Z</crebt>
</rebt>
           </AppHdr>

<Cocument xmlns="urn:iso:std:iso:20022:tech:xsd:pacs.002.001.10" xmlns:xsi="http://www.w3.org/2001/XMLSchema-instance">

<Cocument xmlns="urn:iso:std:iso:20022:tech:xsd:pacs.002.001.10" xmlns:xsi="http://www.w3.org/2001/XMLSchema-instance">

< </p>
< <Cocument xmlns="urn:iso:std:iso:20022:tech:xsd:pacs.002.001.10" xmlns:xsi="http://www.w3.org/2001/XMLSchema-instance">

< </p>
< <Cocument xmlns="urn:iso:std:iso:20022:tech:xsd:pacs.002.001.10" xmlns:xsi="http://www.w3.org/2001/XMLSchema-instance">

< </p>
< <Cocument xmlns="urn:iso:std:iso:20022:tech:xsd:pacs.002.001.10" xmlns:xsi="http://www.w3.org/2001/XMLSchema-instance">

< <Cocument xmlns="urn:iso:std:iso:20022:tech:xsd:pacs.002.001.10" xmlns:xsi="http://www.w3.org/2001/XMLSchema-instance">

< <Cocument xmlns="urn:iso:std:iso:20022:tech:xsd:pacs.002.001.10" xmlns:xsi="http://www.w3.org/2001/XMLSchema-instance">

< </p>
< </p>
< </p>
< </p>
< </p>
< </p>
< </p>
< </p>
< </p>
< </p>
< </p>
< </p>
< </p>
< </p>
< </p>
< </p>
< </p>
< </p>
< </p>
< </p>
< </p>
< </p>
< </p>
< </p>
< </p>
< </p>
< </p>
< </p>
< </p>
< </p>
< </p>
< </p>
< </p>
< </p>
< </p>
< </p>
< </p>
< </p>
< </p>
< </p>
< </p>
< </p>
< </p>
< </p>
< </p>
< </p>
< </p>
< </p>
< </p>
< </p>
< </p>
< </p>
< </p>
< </p>
< </p>
< </p>
< </p>
< </p>
< </p>
< </p>
< </p>
< </p>
< </p>
< </p>
< </p>
< </p>
< </p>
< </p>
< </p>
< </p>
< </p>
< </p>
< </p>
< </p>
< </p>
< </p>
< </p>
< </p>
< </p>
< </p>
< </p>
< </p>
< </p>
< </p>
< </p>
< </p>
< </p>
< </p>
< </p>
< </p>
< </p>
< </p>
< </p>
< </p>
< </p>
< </p>
< </p>
< </p>
< </p>
< </p>
< </p>
< </p>
< </p>
< </p>
< </p>
< </p>
< </p>

                            </GrpHdr>
- <TxInfAndSts>

    <OrgnlGrpInf>

                                                           cOrgnlMsgId>202401111MCINTESA001</OrgnlMsgId>
<OrgnlMsgNmId>pacs.009.001.08</OrgnlMsgNmId>
                                              </OrgnlGrpInf>
<OrgnlInstrId>ITSTF24011100002001</OrgnlInstrId>
                                              OrgniEndToEndId>20240111MCINTESA001OrgniEndToEndId>
OrgniUETR>1fb7ec14-3298-4ded-9df7-9dcf65e84ac8/OrgnIUETR>

Crysts>ACSC

                                        - <StsRsnInf>
<AddtlInf>Settled</AddtlInf>
                                        </stsRsnInf>
- <FctvIntrBkSttlmDt>

<
           </TxInfAndSts>
</FIToFIPmtStsRpt>
</Document>
</Response>
```

## 1.4 Monitoraggio dei messaggi di pagamento

Per il monitoraggio delle istruzioni di pagamento e della linea di credito aprire il modulo "Payment and Credit Line Instruction" e inserire gli identificativi dell'operazione (es. TRN messaggio o Pool ID) per la ricerca delle operazioni effettuate:

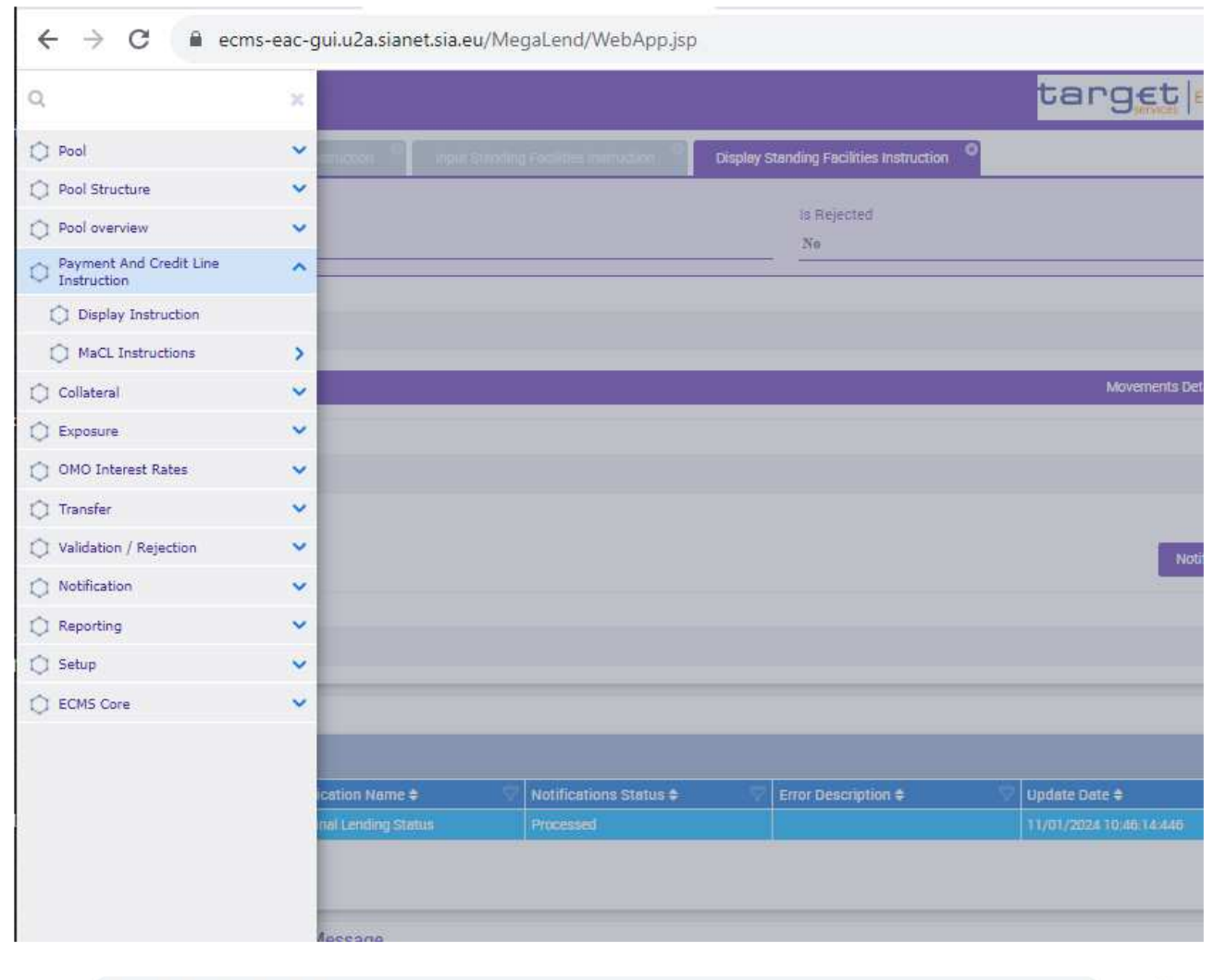

| ← → C 🔒 ecms-eac-gui.u2a.sianet.sia.eu/                 | MegaLend/WebApp.jsp                     |                                     |                             |                            |                              | Q                 |                                    |
|---------------------------------------------------------|-----------------------------------------|-------------------------------------|-----------------------------|----------------------------|------------------------------|-------------------|------------------------------------|
| E                                                       |                                         | targ                                |                             | i.                         | Business Date 11/01/2024 🗮 🛔 | 🛓 ITCB 👻 🚢 AEAI   | -W, Marco intesa 👻                 |
| Bigglay Instruction                                     | nding Facilities Instruction            | Display Instruction                 | 0                           |                            |                              |                   |                                    |
| Search Criteria : Payment and Credit Line Instruction   |                                         |                                     |                             |                            |                              |                   | ×.                                 |
| Transaction Reference == 👻<br>Number                    |                                         | Counterparty == 👻                   |                             | ٩                          | Pool Identifier 🚥 💌 PO       | OL00000000382     | Q                                  |
| Value Date 📼 👻                                          | <u>ت</u>                                | Payment Type 💷 👻                    |                             | 1.                         | ECMS Reference == 👻          |                   |                                    |
| Variation Sign == 👻                                     | -                                       | Instruction Status 0 -              |                             |                            | Update Date 😑 💌              |                   | <b>—</b>                           |
| D Reset                                                 |                                         |                                     |                             |                            |                              |                   | Q Search                           |
| Search Result : Payment and Credit Line Instruction     |                                         |                                     |                             |                            |                              |                   |                                    |
| 10 👻                                                    |                                         |                                     |                             |                            |                              |                   | Q 172 ★ 🗊 🗐 🜔 🐬                    |
| Transaction Refe Counterparty 🗢 🖓 Pool Identifier 🗢 🖓 F | Payment Type 🜩 New Credit Line 🖓 Credit | Line Amour Payment Amour Currency 🖨 | 💎 Value Date 🗢 🖓 ECMS Refer | rence 🖨 Event Descriptio   | Instruction Statu            | 💎 Update Date 🗢 🖓 | Creation Date 🛊 🖓 Bundling Referen |
| TO000101262255 POOL000000003. C                         | Connected Payme. 11.751.316.33          | 1.000.000 1.000.000 EUR             | 11/01/2024 20240111M        | CINTE. Credit Operation S. | Settled Settled              | 11/01/2024 10:45  | 11/01/2024 10:45:                  |

Con un doppio click aprire i dettagli dell'operazione:

| $\leftrightarrow$ $\rightarrow$ C $$ ecr | ns-eac-gui.u2a.sianet.sia.eu/   | MegaLend/WebApp.jsp          |                                         |                         |                    |                              |                   | Q @ ☆ 坐 🛛 😩 :          |
|------------------------------------------|---------------------------------|------------------------------|-----------------------------------------|-------------------------|--------------------|------------------------------|-------------------|------------------------|
| ≡                                        |                                 |                              |                                         | target                  | 1 <mark>5</mark>   | Business Date 11/01/20       | 24 🗮 🌲 💶 ITCB 🕶 🕯 | AEAC-W, Marco intesa ▼ |
| Pool Overview                            | Display Instruction             | nding Facilities Instruction | Display Standing Facilities Instruction | Display Instruction     |                    |                              |                   |                        |
| Search Criteria : Payment                | and Credit Line Instruction     |                              |                                         |                         |                    |                              |                   | ₩                      |
| Search Result : Payment                  | and Credit Line Instruction $>$ | View : Payment and Credit    | Line Instruction                        |                         |                    |                              |                   | History                |
| Instruction Details                      |                                 |                              |                                         |                         |                    |                              |                   |                        |
| Transaction Reference N                  | umber                           |                              | Pool Identifier                         |                         |                    | Counterparty RIAD Code       |                   |                        |
| CLIIT02700335001                         |                                 |                              | POOL0000000382                          |                         |                    | IT0000101262255              |                   |                        |
| Payment Type                             |                                 |                              | New Credit Line Amount                  |                         |                    | Credit Line Amount Variation |                   |                        |
| Connected Payment                        |                                 |                              |                                         |                         | 11,751,316.33      |                              |                   | 1,000,000              |
| Variation Sign                           |                                 |                              | Payment Amount                          |                         |                    | Currency                     |                   |                        |
| Decrease                                 |                                 |                              | , ajnen recent                          |                         | 1,000,000          | EUR                          |                   |                        |
| FOLIC Polyanos                           |                                 |                              | Value Data                              |                         |                    | Consellation Deference       |                   |                        |
| 20240111MCINTESA001                      |                                 |                              | 11/01/2024                              |                         |                    | Concentration Reference      |                   |                        |
|                                          |                                 |                              |                                         |                         |                    | 8                            |                   | 7.                     |
| Bundling Reference                       |                                 |                              | Instruction Status                      |                         |                    | Status                       |                   |                        |
|                                          |                                 |                              | Settled                                 |                         |                    | Settled                      |                   |                        |
|                                          |                                 |                              |                                         |                         |                    |                              |                   |                        |
| Notifications [2]                        |                                 |                              |                                         |                         |                    |                              |                   |                        |
|                                          |                                 |                              |                                         |                         |                    |                              |                   |                        |
| FootPrint                                |                                 |                              |                                         |                         |                    |                              |                   |                        |
| View: Notifications                      |                                 |                              |                                         |                         |                    |                              |                   |                        |
| 10 🕶                                     |                                 |                              |                                         |                         |                    |                              |                   | ۹ ء 🗈 () ا             |
| Message Id ‡                             | Notification Name \$            | P Notifications Status \$    | Error Description \$                    | 💬 Update Date ≑         | 💬 Update User Id 🖨 | Business Reference 🗢         | Ack Reference \$  | 💎 Reference 🗢 🔗        |
| ITC000000001137                          | pacs.009 · Connected Payment    | Processed                    |                                         | 11/01/2024 10:45:55:984 | INTESA-MARCO       | ITSTF24011100002001          |                   | 3226442770             |
| 4806154                                  | Payment Status Notification     | Impacted                     |                                         | 11/01/2024 10:46:15:336 | STP                | 20240111MCINTESA001          | pacs.009.001.08   | 17049563508520001      |

Cliccando sul pulsante si trova il messaggio di pagamento (*connected payment*) inviato da ECMS a T2 per l'erogazione del finanziamento (pacs.009 CONP - esegue un accredito del conto cash e una riduzione della *credit line*):

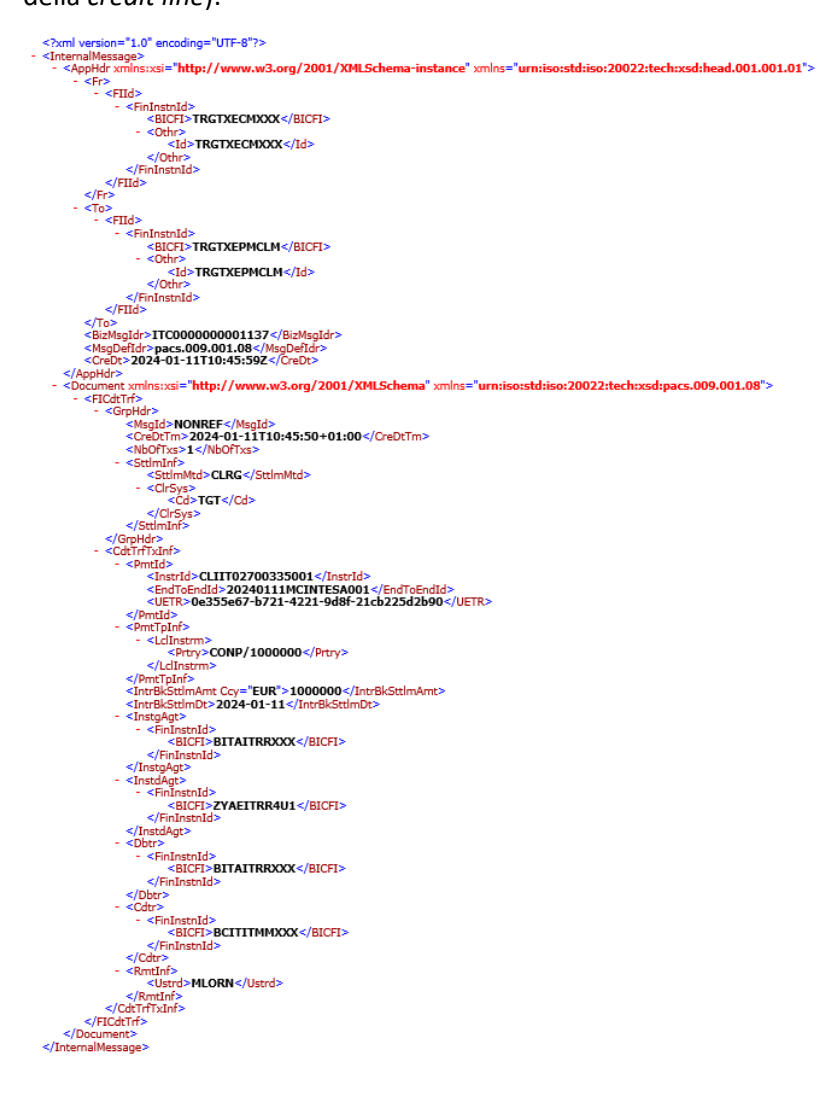

Per il monitoraggio della credit line in T2 è necessario accedere al modulo CLM di T2 e verificare l'aggiornamento della linea di credito:

| Central Liquidity Management         EXTERNAL ACCEPTA         Business Day 2024-01-11 | User:<br>Release: | COLA Marco<br>6.3.0.0 |   | BANC<br>EUR | A D'ITAI<br>osistema | LIA |
|---------------------------------------------------------------------------------------|-------------------|-----------------------|---|-------------|----------------------|-----|
| Display CLM Cash Account Liquidity<br>Query CLM Cash Account Liquidity                |                   |                       | ☆ | ?           |                      |     |
| Liquidity Information                                                                 |                   |                       |   |             |                      |     |
| Starting Balance                                                                      |                   |                       |   | 497,        | 984,353.77           | EUR |
| Settled Cash Transfers                                                                |                   |                       |   |             |                      |     |
| Settled Debit Liquidity Transfers                                                     |                   |                       |   |             | 0.00                 | EUR |
| Settled Credit Liquidity Transfers                                                    |                   |                       |   |             | 0.00                 | EUR |
| Settled Debit Payments                                                                |                   |                       |   | -18         | ,211,244.47          | EUR |
| Settled Credit Payments                                                               |                   |                       |   | 1           | ,000,000.00          | EUR |
| Current Balance                                                                       |                   |                       |   | 480,        | 773,109.30           | EUR |
| Credit Line                                                                           |                   |                       |   | 11          | ,751,316.33          | EUR |
| Available Liquidity                                                                   |                   |                       |   | 492,        | 524,425.63           | EUR |
| Queued Cash Transfers                                                                 |                   |                       |   |             |                      |     |
| Queued Debit Payments                                                                 |                   |                       |   |             | 0.00                 | EUR |
| Queued Credit Payments                                                                |                   |                       |   |             | 0.00                 | EUR |
| Pending Credit Line Changes                                                           |                   |                       |   |             | 0.00                 | EUR |
| Earmarked Cash Transfers                                                              |                   |                       |   |             |                      |     |
| Earmarked Debit Cash Transfers                                                        |                   |                       |   |             | 0.00                 | EUR |
| Earmarked Credit Cash Transfers                                                       |                   |                       |   |             | 0.00                 | EUR |
| Projected Liquidity                                                                   |                   |                       |   | 492,        | 524,425.63           | EUR |
| Reservations                                                                          |                   |                       |   |             |                      |     |

## Segue schermata di dettaglio:

| Central Liquidity Management<br>EXTERNAL ACCEPTA   Business Day 2024-01-11 |                                                                  |            |                                            |                       |                  |                                 |                    |     |  |  |  |
|----------------------------------------------------------------------------|------------------------------------------------------------------|------------|--------------------------------------------|-----------------------|------------------|---------------------------------|--------------------|-----|--|--|--|
| Details of Cash Transf<br>Query CLM Cash Account Liquidi                   | er<br>ty > Display CLM Cash Account Liquidity > List of Cash Tra | nsfers     |                                            |                       |                  |                                 | ? 🌼                | ወ   |  |  |  |
| - Corresponding Cash Transfer                                              |                                                                  |            |                                            |                       |                  |                                 |                    |     |  |  |  |
| Queue Position Instruction ID End to End ID                                | Message Type                                                     | Debit Acco | Int Credit Account                         | Amount                | Cash Transfer St | tatus Earliest Debit Timestam   | p Latest Debit Tir |     |  |  |  |
| CLIIT02700335001 20240111MCIN                                              | ITESA001 Financial Institution Credit Transfer (Pacs.009)        | BITAITRRXX | RXXXX ZYAEITRR4U1 1.000.000.00 EUR Settled |                       |                  |                                 |                    |     |  |  |  |
| 4                                                                          |                                                                  |            |                                            |                       |                  |                                 |                    | ) F |  |  |  |
| General                                                                    |                                                                  |            |                                            |                       |                  |                                 |                    |     |  |  |  |
| Queue Position                                                             | Amount<br>1.000.000.00 EUR                                       | 202        | 4-01-11                                    |                       |                  | .ash Transfer Status<br>Settled |                    |     |  |  |  |
| Cash Transfer Type                                                         | Cash Transfer Category                                           | Mes        | age Type                                   |                       |                  | ettled                          |                    |     |  |  |  |
| Payment                                                                    | CONP Connected Payment                                           | Fin        | incial Institution Cred                    | lit Transfer (Pacs.00 | 9)               | IT                              |                    |     |  |  |  |
| Account and Party Information                                              |                                                                  |            |                                            |                       |                  |                                 |                    |     |  |  |  |
| Debit Account                                                              | Debit Account Type                                               | Cred       | it Account                                 |                       | (                | Credit Account Type             |                    |     |  |  |  |
| BITAITRRXXX                                                                | CLM CB Account                                                   | ZYA        | EITRR4U1                                   |                       |                  | MCA                             |                    |     |  |  |  |
| From BIC (BAH)                                                             | To BIC (BAH)                                                     |            |                                            |                       |                  |                                 |                    |     |  |  |  |
| TRGTXECMXXX                                                                | TRGTXEPMCLM                                                      |            |                                            |                       |                  |                                 |                    |     |  |  |  |
| Identifier                                                                 |                                                                  |            |                                            |                       |                  |                                 |                    |     |  |  |  |
| Instruction ID                                                             | End to End ID                                                    | Busi       | ess Case ID                                |                       | C                | Clearing System Reference       |                    |     |  |  |  |
| CLIIT02700335001                                                           | 20240111MCINTESA001                                              | 206        | 6359                                       |                       |                  | 1050882                         |                    |     |  |  |  |
| UETR                                                                       |                                                                  |            |                                            |                       |                  |                                 |                    |     |  |  |  |
|                                                                            |                                                                  |            |                                            |                       |                  |                                 |                    |     |  |  |  |
| Debtor BIC                                                                 | Creditor BIC                                                     |            |                                            |                       |                  |                                 |                    |     |  |  |  |
| BITAITRRXXX                                                                | BCITITMMXXX                                                      |            |                                            |                       |                  |                                 |                    |     |  |  |  |
| Timing                                                                     |                                                                  |            |                                            |                       |                  |                                 |                    |     |  |  |  |

# 1.5 Restituzione di un'operazione di rifinanziamento marginale a richiesta (MLoR): monitoraggio dell'istruzione di chiusura operazione, dei messaggi di pagamento e della linea di credito

Il giorno lavorativo successivo al regolamento dell'operazione di rifinanziamento marginale, ECMS gestisce la restituzione automatica dell'operazione di credito.

Per verificare che la credit line sia stata correttamente ripristinata e monitorare la situazione del pool, dopo la restituzione accedere alla schermata "Pool overview":

| ← → C                                       | net.sia.eu/MegaLend/WebApp.jsp                        |                         |                                         |          |                                                         | Q @ ☆ □ ≗ :                            |
|---------------------------------------------|-------------------------------------------------------|-------------------------|-----------------------------------------|----------|---------------------------------------------------------|----------------------------------------|
| ≡                                           |                                                       |                         | target                                  |          | Business Date 12/01/2024 😑 🛕 💶 ITCB 🔹                   | 🛓 AEAC-W, Marco intesa 👻               |
| Pool Overview                               |                                                       |                         |                                         |          |                                                         |                                        |
| Display : Counterparty Pool                 |                                                       |                         |                                         |          |                                                         | 1 C                                    |
| Pool Identifier == 👻                        |                                                       | Pool Reference          | (*                                      |          | Counterparty == • 170000101262255                       | Q                                      |
| Pool Type == 💌                              | •                                                     | Insufficient Collateral | •                                       | •        | Is Active == 👻                                          | •                                      |
| Validity Start Date 🚥 💌                     | <del>ii</del>                                         | Validity End Date       |                                         | <b>—</b> |                                                         |                                        |
| C Reset                                     |                                                       |                         |                                         |          |                                                         | Q Search                               |
| List Pools Overview                         |                                                       |                         |                                         |          |                                                         | E                                      |
| 10 🔹                                        |                                                       |                         |                                         |          |                                                         | Q2 \star 🗐 () 🖓                        |
| Pool identifie⊋ Pool Type ≑ 🖓 Counterparty⊋ | SCP Pool<br>Total Collater⊋   Total Credit €?   SCL € | ECL 🗢 🔗 RCL 🖨           | SCP Pool Collateral Exc2 Insufficient C | ELA Poo  | l<br>tal ELA CreΩ Is Active ≑ 🔗 Updøte Døte ₹ Updøter t | Jser 🛛 🛛 Is Locked 🗣 💎 🛛 Lock Origin 🗫 |

L'istruzione di chiusura dell'operazione di rifinanziamento marginale potrà essere visualizzata attraverso la funzione *Display standing facilities instruction*. Lo stato dell'operazione è "Closed" per l'importo di €1.000.000,00:

| jui.u2a.sianet.sia.eu          | /MegaLend/WebApp.j                                                             | isp                                                                                                    |                                                                                                    |                                                                                                    |                                          |                                                                        |                                          |                                          |                                         |                                          |                                                                                                    | Q                                                                                                    | 6 4                                      | 🛛 😩 :                                                                                                    |
|--------------------------------|--------------------------------------------------------------------------------|----------------------------------------------------------------------------------------------------|----------------------------------------------------------------------------------------------------|----------------------------------------------------------------------------------------------------|------------------------------------------|------------------------------------------------------------------------|------------------------------------------|------------------------------------------|-----------------------------------------|------------------------------------------|----------------------------------------------------------------------------------------------------|----------------------------------------------------------------------------------------------------|------------------------------------------|----------------------------------------------------------------------------------------------------|
|                                |                                                                                |                                                                                                    |                                                                                                    | ta                                                                                                    | rget   ECMS                              |                                                                        |                                          | i.                                       | Business Date 1                         | 2/01/2024                                | = 🔺 🛿                                                                                                    | ITCS - & AEAC                                                                                                    | -W, Marco in                             | tesa •                                                                                                    |
| tanding Facilities Instruction | n 0                                                                            |                                                                                                    |                                                                                                    |                                                                                                    |                                          |                                                                        |                                          |                                          |                                         |                                          |                                                                                                    |                                                                                                    |                                          |                                                                                                    |
| s                              |                                                                                |                                                                                                    |                                                                                                    |                                                                                                    |                                          |                                                                        |                                          |                                          |                                         |                                          |                                                                                                    |                                                                                                    |                                          | **                                                                                                    |
|                                |                                                                                |                                                                                                    | Counterparty Transaction<br>Reference Number                                                                           | •                                                                                                    |                                          |                                                                        |                                          | c                                        | ounterparty iden                        | tifier == 🔹                              | <b>1</b> 0.                                                                                                    |                                                                                                    |                                          | Q                                                                                                    |
| OOL00000000382                 |                                                                                | Q                                                                                                    | Instruction Description                                                                                                |                                                                                                    |                                          |                                                                        |                                          | •                                        | Instruction                             | Date == 🛪                                |                                                                                                    |                                                                                                    |                                          | <b>6</b>                                                                                                    |
|                                |                                                                                | e                                                                                                    | Maturity Date                                                                                                    |                                                                                                    |                                          |                                                                        | Ċ                                        | 2                                        | Instruction St                          | tatus () 🗖                               | e).                                                                                                    |                                                                                                    |                                          |                                                                                                    |
|                                |                                                                                | •                                                                                                    | Update Date                                                                                                    | •                                                                                                    |                                          |                                                                        | Ċ                                        | 3                                        |                                         |                                          |                                                                                                    |                                                                                                    |                                          |                                                                                                    |
|                                |                                                                                |                                                                                                    |                                                                                                    |                                                                                                    |                                          |                                                                        |                                          |                                          |                                         |                                          |                                                                                                    |                                                                                                    |                                          | Q Search                                                                                                    |
|                                |                                                                                |                                                                                                    |                                                                                                    |                                                                                                    |                                          |                                                                        |                                          |                                          |                                         |                                          |                                                                                                    |                                                                                                    |                                          |                                                                                                    |
|                                |                                                                                |                                                                                                    |                                                                                                    |                                                                                                    |                                          |                                                                        |                                          |                                          |                                         |                                          |                                                                                                    |                                                                                                    | Q 2                                      | 107                                                                                                    |
| rpart Counterpart F            | Pool Identifi NCB Identifi                                                     | CLM CB AC                                                                                                    | Instruction Amount                                                                                                    | 🗢 💎 Inte                                                                                                    | Accrued Int                              | Currency 🗢 🖓                                                           | Instruction                              | Intended Se                              | Maturity Del                            | U2A \$                                   | Closed                                                                                                    | m 🖓 Status Reas                                                                                                    | Update Dat                               | Update Use                                                                                                    |
|                                | vi.u2a.sianet.sia.eu<br>anding Fadibies Instructions<br>s<br>'colloocosoccoss2 | vi.u2a.sianet.sia.eu/MegaLend/WebApp,<br>anding Ruilites Instruction  S 'cocl.cocococcess2 ' part2 Counterpart2 Pool Memil() NCB Medmil(2) | vi.u2a.sianet.sia.eu/MegaLend/WebApp.jsp anding Rollities Instruction S 'OOL000000000992 Q 'OOL00000000992 Q Toport_ S | vi.u2a.sianet.sia.eu/MegaLend/WebApp.jsp  anding Suities Instruction  s  Counterparty Transaction Reference Number  vooLooooooooossa2  Q Instruction Description  Maturity Date  update Date  s  s  s  s  s  s  s  s  s  s  s  s  s | vi.u2a.sianet.sia.eu/MegaLend/WebApp.jsp | vi.u2a.sianet.sia.eu/MegaLend/WebApp.jsp   anding Solities Instruction | vi.u2a.sianet.sia.eu/MegaLend/WebApp.jsp | vi.u2a.sianet.sia.eu/MegaLend/WebApp.jsp | viu2a.sianet.sia.eu/MegaLend/WebApp.jsp | viu2a_sianet.sia.eu//MegaLend/WebApp.jsp | ULUZASIANELSIA.EU/MegaLend/WebApp.jsp         Collegender Sexes       Business Date 12/01/2024         anding Realities Instruction       Counterparty Transaction | Counterparty Hansaction       ····       Counterparty Hansaction       ····       ····       ····       ····       ····       ····       ····       ····       ····       ····       ····       ····       ····       ····       ····       ····       ····       ····       ····       ····       ····       ····       ····       ····       ····       ····       ····       ····       ····       ····       ···· <th< td=""><td>viu2a.sianet.sia.eu/MegaLend/WebAppips Q</td><td>ULU2a.stanet.sta.eu/WebApp.jsp       Company       Business bute 12/01/2022       Image: The market with Harris of the market with Harris of t</td></th<> | viu2a.sianet.sia.eu/MegaLend/WebAppips Q | ULU2a.stanet.sta.eu/WebApp.jsp       Company       Business bute 12/01/2022       Image: The market with Harris of the market with Harris of t |

| Transaction Reference                                                                                                    | Counterparty Transaction Reference Number                             | Instruction Description         |
|----------------------------------------------------------------------------------------------------|-----------------------------------------------------------------------|---------------------------------|
| ITSTF24011100002001                                                                                                    | 20240111MCINTESA001                                                   | MLOR                            |
| Pool Identifier                                                                                                    | Counterparty RIAD Code                                                | Counterparty's MCA              |
| POOL 00000000382                                                                                                    | IT0000101262255                                                       | ZYAETTRR4U1                     |
| 4CB Identifier                                                                                                    | CLM CB Account                                                        | Amount                          |
| IT0000125236019                                                                                                    | BITAITRRXXX                                                           | 1,000,                          |
| currency                                                                                                    | Instruction Date                                                      | Intended Settlement Date        |
| EUR                                                                                                    | 11/01/2014                                                            | 11/61/2024                      |
| Asturity Date                                                                                                    | Last Update Reason                                                    |                                 |
|                                                                                                    |                                                                       |                                 |
| 17:01/7074                                                                                                    |                                                                       |                                 |
| IN MIL JOINT & INTEREST<br>Neffence Rate<br>ECB Marginal leading facility                                                                        | Døys Bøse<br>Actual On 260                                            | Interest Rate                   |
| IN MILIONTS & INTEREST<br>INFORMER & INTEREST<br>Reference Rate<br>ECB Marginal Jending facility<br>Provisional Interest in EUR                  | Days Base<br>Actual Os 360<br>Provisional Maturity Amount in EUR      | Interest Nate                   |
| DOUNTS & INTEREST<br>Inference Rate<br>ECB Marginal Jending facility<br>Yovisional Interest in EUR                                               | Days Base<br>Actual Os 300<br>Provisionel Maturity Amount in EUR<br>8 | Accrued Interest                |
| AVAI / AP44                                                                                                    | Days Base<br>Actual Os 300<br>Provisional Maturity Amount in EUR<br>8 | Accound interest                |
| IN MIL 7974 IOUINTS & INTEREST Reference Rate ECB Marginal leading facility Provisional Interest in EUR ast Interest Calculation Date 12 40.2924 | Days Base<br>Actual On 340<br>Provisional Maturity Amount in EUR<br>0 | Interest flate Accrued Interest |
| IN MI JONA<br>IOUNTS & INTEREST<br>IECEB Marginal Ieeding Relity<br>Provisional Interest In EUR<br>act Interest Calculation Date<br>2.061/2024   | Days Base<br>Actual On 340<br>Provisional Maturity Amount in EUR<br>0 | Accrued Interest                |

Per il monitoraggio delle istruzioni di pagamento, di restituzione e del ripristino della linea di credito aprire il modulo "Payment and Credit Line Instruction" e inserire gli identificativi dell'operazione (es. TRN messaggio o Pool ID) per la ricerca delle operazioni effettuate.

Oltre all'operazione di apertura del rifinanziamento marginale descritta nelle precedenti sezioni, si visualizzano 3 messaggi prodotti nella fase di rimborso del rifinanziamento marginale all'apertura della giornata operativa:

- 1- *Modify credit line* (MCL) per la riduzione della linea di credito pari al valore degli interessi maturati a seguito della corrispondente riserva di collateral nel pool;
- 2- Messaggio di pagamento pacs.010 (*connected payment*) per la restituzione della quota capitale (addebito del conto cash, incremento della linea di credito);
- 3- Messaggio di pagamento pacs.010 (*connected payment*) per la restituzione della quota interessi (addebito del conto cash e incremento della linea di credito);

| $\leftrightarrow$ $\rightarrow$ C $\bullet$ ecm | -eac-gui.u2a.sian      | iet.sia.eu/Mega    | aLend/WebAp        | p.jsp           |               |             |                    |               |                 |                 |                    |                         | Q 12 2 2                | . 🗆 😩 :        |
|-------------------------------------------------|------------------------|--------------------|--------------------|-----------------|---------------|-------------|--------------------|---------------|-----------------|-----------------|--------------------|-------------------------|-------------------------|----------------|
| =                                               |                        |                    |                    |                 |               | t           | arget              | ECMS          |                 | 8               | usiness Date 12/01 | /2024 🗎 💧 💶 ITC         | B 🕶 🛓 AEAC-W, Marco     | intesa 👻       |
| 2 Pool Current O                                | Deg ky Standing Fechle | es instruction 🔍 🔍 | Displey Instructio | <sub>20</sub>   |               |             |                    |               |                 |                 |                    |                         |                         |                |
| Search Criteria : Payment a                     | nd Credit Line Inst    | ruction            |                    |                 |               |             |                    |               |                 |                 |                    |                         |                         | * ~            |
| Transaction Reference<br>Number                 | •                      |                    |                    |                 | Counter       | party == 👻  |                    |               |                 | ٩               | Pool Identifie     | r == - POOL00000000     | 882                     | Q              |
| Value Date                                      | •• •                   |                    |                    | <b></b>         | Payment       | туре == 👻   |                    |               |                 |                 | ECMS Reference     |                         |                         |                |
| Variation Sign                                  | •                      |                    |                    | •               | Instruction S | tatus () 👻  |                    |               |                 | •               | Update Date        |                         |                         | <b>=</b>       |
| "D Reset                                        |                        |                    |                    |                 |               |             |                    |               |                 |                 |                    |                         |                         | Q Search       |
| Search Result : Payment a                       | nd Credit Line Instr   | uction             |                    |                 |               |             |                    |               |                 |                 |                    |                         |                         |                |
| 10: 🕶                                           |                        |                    |                    |                 | К (           | Page 1      | of 18 > 🗙          |               |                 |                 |                    |                         | Q 175 🛧                 | SI [] () 🖓     |
| Transaction R Counterpa                         | ty 🛊 Pool Identifier 4 | Payment Type 🖨     | New Credit Lin.    | Credit Line Am. | Payment Amo   | Currency \$ | 😨 🛛 Value Date 🗢 🕯 | ECMS Referen  | Event Descript. | Instruction St. | Status 🖨 🛛 🖓       | Update Date 🗢 🔤         | Creation Date \$        | Bundling Refer |
| CLIIT02720292 IT0000101:                        | 522 POOL00000000.      | . Connected Pay    | 12,751,316.33      | 131.94          | 131.94        | EUR         | 12/01/2024         | ITNET2401120_ | Netting         | Settled         | Settled            | 12/01/2024 02:26:10:073 | 11/01/2024 19:26:10:375 |                |
| CLIIT02720291 IT0000101:                        | 622 POOL00000000.      | Connected Pay      | 12,751,184.39      | 1,000,000       | 1,000,000     | EUR         | 12/01/2024         | ITNET2401120  | Netting         | Settled         | Settled            | 11/01/2024 19:26:22:767 | 11/01/2024 19:26:04:198 |                |
| CLIIT02710378 IT0000101                         | 622 POOL00000000.      | . MCL              | 11,751,184,39      | 131.94          |               | EUR         | 12/01/2024         | 20240111MCIN  | Credit Operatio | Settled         | Settled            | 11/01/2024 19:12:12:168 | 11/01/2024 19:11:55:424 |                |
| CLIIT02700335 IT0000101:                        | 522 POOL00000000.      | Connected Pay      | 11,751,316.33      | 1,000,000       | 1,000,000     | EUR         | 11/01/2024         | 20240111MCIN  | Credit Operatio | Settled         | Settled            | 11/01/2024 10:46:15:312 | 11/01/2024 10:45:49:212 |                |

Con un doppio click sulla riga interessata si visualizzano i dettagli dell'operazione e cliccando sul pulsante Notifications [1] si trova il messaggio di pagamento relativo all'operazione.

| ( ) iswin003777.nspsec.bankit.it\SIAUserData\$\B145750nsp\Documents\flowOut_3310399.xml 🗸 d                                                                                                    | Cerca |
|----------------------------------------------------------------------------------------------------|-------|
| 🧭 \\iswin003777.nspsec.bankit.it\ 🥖 \\iswin003777.nspsec.banki × 📑                                                                                                    |       |
| txni version="1.0" encoding="UTF-8"? - <internalmessage> - <applif: xmliss="urm:iso:stdiiso:20022;tech:xsd:head.001.001.01" xmlissis="http://www.w3.org/2001/XMLSchema-instance"> - <a href="http://www.w3.org/2001/XMLSchema-instance" xmliss="urm:iso:stdiiso:20022;tech:xsd:head.001.001.01"> - <a href="http://www.w3.org/2001/XMLSchema-instance" xmliss="urm:iso:stdiiso:20022;tech:xsd:head.001.001"> - <a href="http://www.w3.org/2001/XMLSchema-instance" xmliss="urm:iso:stdiiso:20022;tech:xsd:head.001.001"> - <a href="http://www.w3.org/2001/XMLSchema-instance" xmliss="urm:iso:stdiiso:20022;tech:xsd:head.001.001"> - <a href="http://www.w3.org/2001/XMLSchema-instance" xmliss="urm:iso:stdiiso:20022;tech:xsd:head.001.001"> - <a href="http://www.w3.org/2001/XMLSchema-instance" xmliss="urm:iso:stdiiso:20022;tech:xsd:head.001.001"> - <a href="http://www.w3.org/2001/XMLSchema-instance" xmliss="urm:iso:stdiiso:20022;tech:xsd:head.001.001"> - <a href="http://www.w3.org/2001/XMLSchema-instance" xmliss="urm:iso:stdiiso:20022;tech:xsd:head.001.001"> - <a href="http://www.w3.org/2001/XMLSchema-instance" xmliss="urm:iso:stdiiso:20022;tech:xsd:head.001.001"> - <a href="http://www.w3.org/2001/XMLSchema-instance" xmliss="urm:iso:stdiiso:20022;tech:xsd:head.001.001"> - <a href="http://www.w3.org/2001/XMLSchema-instance" xmliss="urm:iso:stdiiso:20022;tech:xsd:head.001.001"> - <a href="http://www.w3.org/2001/XMLSchema-instance" xmliss="urm:iso:stdiiso:20022;tech:xsd:head.001.001"> - <a href="http://www.w3.org/2001/XMLSchema-instance" xmliss="urm:iso:stdiiso:2002"> - <a href="http://www.w3.org/2001/XMLSchema-instance" xmliss="urm:iso:stdiiso:2002"> - <a href="http://www.w3.org/2001/XMLSchema-instance" xmliss="urm:iso:stdiiso:2002"> - <a href="http://www.w3.org/2001/XMLSchema-instance" xmliss="urm:iso:stdiiso:2002"> - <a href="http://www.w3.org/2001/XMLSchema-instance" xmliss="urm:iso:stdiiso:2002"> - <a href="http://www.w3.org/2001/XMLSchema-instance" xmliss="urm:iso:stdiiso:2002"> - <a href="http://www.w3.org/2001"> - <a href="http://ww&lt;/td&gt;&lt;td&gt;&lt;/td&gt;&lt;/tr&gt;&lt;tr&gt;&lt;td&gt;- &lt;pre&gt;- &lt;pre&gt;c-rideFileInitiad/&lt;br&gt;- &lt;pre&gt;c-rideFileInitiad/&lt;br&gt;&lt;ul&gt;     &lt;li&gt;&lt;ul&gt;         &lt;li&gt;&lt;ul&gt;             &lt;li&gt;&lt;ul&gt;&lt;/td&gt;&lt;td&gt;&lt;/td&gt;&lt;/tr&gt;&lt;tr&gt;&lt;td&gt;&lt;/&lt;/td&gt;&lt;td&gt;&lt;/td&gt;&lt;/tr&gt;&lt;tr&gt;&lt;td&gt;- &lt;PIId&gt;&lt;br&gt;- &lt;PIId&gt;&lt;br&gt;- &lt;PIId&lt;br&gt;- &lt;PIId&gt;&lt;br&gt;- &lt;PIId&gt;&lt;br&gt;- &lt;PIId&lt;br&gt;- &lt;PIId&gt;&lt;br&gt;- &lt;PIId&gt;&lt;br&gt;- &lt;PIId&lt;br&gt;- &lt;PIId&gt;&lt;br&gt;- &lt;PIId&gt;&lt;br&gt;- &lt;PIId&gt;&lt;br&gt;- &lt;PIId&gt;&lt;br&gt;- &lt;PIId&gt;&lt;br&gt;- &lt;PIId&lt;br&gt;- &lt;PIId&gt;&lt;br&gt;- &lt;PIId&lt;/td&gt;&lt;td&gt;&lt;/td&gt;&lt;/tr&gt;&lt;tr&gt;&lt;td&gt;&lt;pre&gt;&lt;/td&gt;&lt;td&gt;&lt;/td&gt;&lt;/tr&gt;&lt;tr&gt;&lt;td&gt;&lt;pre&gt;&lt;htgbefdripsexs.010.001.03 &lt;/htgbefdrip&lt;br&gt;&lt;/pre&gt; &lt;pre&gt;&lt;/pre&gt; &lt;pre&gt;Chtps://www.w3.org/2001/XMLSchems* xmins=" urn:iso:std:iso:20022:tech:xsd:pacs.010.001.03"=""><br/> <pre>Chtps://www.w3.org/2001/XMLSchems* xmins="urn:iso:std:iso:20022:tech:xsd:pacs.010.001.03"&gt;<br/></pre> <pre>Chtps://www.w3.org/2001/XMLSchems* xmins="urn:iso:std:iso:20022:tech:xsd:pacs.010.001.03"&gt;</pre></a></a></a></a></a></a></a></a></a></a></a></a></a></a></a></a></a></a></a></a></applif:></internalmessage> |       |
| <ul> <li>&lt;@cptdia&gt;<br/><legida>NOREF<!--/Ngida--><br/>&lt;_CredUtm&gt;2024-01-11126:004-01:00<br/>&lt;@credUtm&gt;2024-01-11126:004-01:00<br/>2024-01-11126</legida></li> </ul>                                                                                                    |       |
| < <cdtidst><br/><cdtids cdtid="" noref<=""><br/>&lt; <instagt><br/>- <instagt><br/>- <finination< td=""><td></td></finination<></instagt></instagt></cdtids></cdtidst>                                                                                                    |       |
| <br>- <instage><br/>- <instage></instage></instage>                                                                                                    |       |
| <pre></pre>                                                                                                    |       |
| <pre>dECFJ&gt;elCFJ&gt;elCFJ&gt; //Entropy <td></td></pre>                                                                                                    |       |
| <pre>ctontrid&gt;CLITT02720291001 <controlled.ttnet24011200016001< pre="">/pdf defadd&gt; <pre>CUETR&gt;<br/>CUETR&gt;<br/>CUETR&gt;<br>CUETR&gt;<br>CUETR&gt;<br>CUETR&gt;<br>CUETR&gt;<br>CUETR&gt;<br>CUETR&gt;<br>CUETR&gt;<br>CUETR&gt;<br>CUETR&gt;<br>CUETR&gt;<br>CUETR&gt;<br>CUETR&gt;<br/>CUETR&gt;<br/>CUE</br></br></br></br></br></br></br></br></br></br></br></br></pre></controlled.ttnet24011200016001<></pre>                                                                                                    |       |
| <pre>- <lclmstm></lclmstm></pre>                                                                                                    |       |
| <pre><intribstitmot=2024-01-12< https:="" titrubstitmot="&lt;br">- ODbt=<br/>&lt; ofiniseIid&gt;<br/>&lt; startstartstartstartstartstartstartstar</intribstitmot=2024-01-12<></pre>                                                                                                    |       |
| <pre></pre> < RetIon                                                                                                    |       |
|                                                                                                    |       |

Per il monitoraggio della credit line in T2 è possibile accedere al modulo CLM di T2 e verificare che la linea di credito sia stata ripristinata correttamente:

| targ                       | JET T2                      | Central Liquidity Management | User:<br>Release: | COLA Marco<br>6.3.0.0 | Ą | BAN | CA D'ITA<br>urosistema | LIA                 |
|----------------------------|-----------------------------|------------------------------|-------------------|-----------------------|---|-----|------------------------|---------------------|
| 3                          | Display Cl<br>Query CLM Cas | LM Cash Account Liquidity    |                   |                       | ☆ | ?   | ٠                      | ወ                   |
| Liquidity In               | formation                   |                              |                   |                       |   |     |                        |                     |
| Start                      | ting Balance                |                              |                   |                       |   | 49  | 7,073,109.30           | EUR                 |
| Settled Cas                | h Transfers                 |                              |                   |                       |   |     |                        |                     |
| Settle                     | ed Debit Liquidity Transf   | ers                          |                   |                       |   |     | 0.00                   | EUR                 |
| <ul> <li>Settle</li> </ul> | ed Credit Liquidity Trans   | fers                         |                   |                       |   |     | 0.00                   | EUR                 |
| <ul> <li>Settle</li> </ul> | ed Debit Payments           |                              |                   |                       |   |     | -1,000,131.94          | I EU <mark>R</mark> |
| <ul> <li>Settle</li> </ul> | ed Credit Payments          |                              |                   |                       |   |     | 4,500.000.00           | EUR                 |
| Curre                      | ent Balance                 |                              |                   |                       |   | 50  | 0,572,977.36           | EUR                 |
| Cred                       | it Line                     |                              |                   |                       |   |     | 12.751.316.33          | EUR                 |
| Avai                       | lable Liquidity             |                              |                   |                       |   | 51  | 3,324,293.69           | EUR                 |
| Queued Cas                 | sh Transfers                |                              |                   |                       |   |     |                        | _                   |
| Queu                       | ued Debit Payments          |                              |                   |                       |   |     | 0.00                   | EUR                 |
| Queu                       | ued Credit Payments         |                              |                   |                       |   |     | 0.00                   | EUR                 |
| Pend                       | ling Credit Line Changes    |                              |                   |                       |   |     | 0.00                   | EUR                 |
| Earmarked                  | Cash Transfers              |                              |                   |                       |   |     |                        |                     |
| ► Earm                     | arked Debit Cash Transf     | ers                          |                   |                       |   |     | 0.00                   | EUR                 |
|                            |                             | ·0                           |                   |                       |   |     |                        |                     |

Andando nel dettaglio della sezione "Settlement Debit Payments" è possibile visualizzare le due operazioni di restituzione del capitale e degli interessi:

| t | a      | rget<br>service  | T2 C                                 | COLA Marc<br>6.3.0.0                          | 0                                             | BANC/         | A D'ITAI<br>distema | LIA              |                      |                      |          |        |
|---|--------|------------------|--------------------------------------|-----------------------------------------------|-----------------------------------------------|---------------|---------------------|------------------|----------------------|----------------------|----------|--------|
| ≡ |        | Li<br>Qi         | ist of Cash Tr<br>uery CLM Cash Acco | <b>ansfers</b><br>ount Liquidity > Display Cl | LM Cash Account Liquidity                     |               |                     |                  | ☆                    | ?                    | \$       |        |
| + | Searc  | h Criteria       |                                      |                                               |                                               |               |                     |                  |                      |                      |          |        |
| - | Resul  | ts               |                                      |                                               |                                               |               |                     |                  | Last Refresh         | : 2024-01-12 12:44:4 | 45 CET R | efresh |
| _ | List o | f Cash Transfers |                                      |                                               |                                               |               |                     |                  |                      |                      |          |        |
|   |        | Queue Position   | Instruction ID                       | End to End ID                                 | Message Type                                  | Debit Account | Credit Account      | Amount           | Cash Transfer Status | Earliest Debit Tim   | estamp   | La     |
|   |        |                  | CLIIT02720292001                     | ITNET24011200016001                           | Financial Institution Direct Debit (Pacs.010) | ZYAEITRR4U1   | BITAITRRXXX         | 131.94 EUR       | Settled              |                      |          |        |
|   |        |                  | CLIIT02720291001                     | ITNET24011200016001                           | Financial Institution Direct Debit (Pacs.010) | ZYAEITRR4U1   | BITAITRRXXX         | 1,000,000.00 EUR | Settled              |                      |          |        |
|   | •      |                  | N Develop 1                          |                                               |                                               |               |                     |                  |                      |                      |          | E E    |
|   | ~~     |                  | >> Results 1                         | to 2 of 2                                     |                                               |               |                     |                  |                      |                      |          | E>     |

## 2 Il Rifinanziamento marginale automatico (Automatic Marginal Lending - AML)

L'operazione di AML illustrata di seguito è eseguita al ricorrere di tutte le seguenti condizioni:

- la controparte detiene una linea di credito in CLM;
- non vi è rivalutazione del pool al cambio data (quindi non vi sono variazioni del *total collateral* e di conseguenza della CL dovute alla rivalutazione);
- non sono valorizzati parametri che possono influire sul calcolo della CL (es. maximum credit line).

Nel caso in cui, alla fine della giornata operativa, l'anticipazione infragiornaliera non sia stata rimborsata e i saldi degli altri conti MCA e DCA (RTGS DCA, T2S DCA e TIPS DCA) non siano sufficienti per coprire l'operazione, il mancato rimborso viene convertito automaticamente in un'operazione di rifinanziamento marginale (verrà erogato un finanziamento per l'importo non rimborsato). Non è necessario inserire una richiesta per questa tipologia di operazioni poiché l'istruzione viene generata automaticamente da CLM; è possibile monitorare le fasi e gli stati di regolamento dell'operazione tramite la GUI di ECMS.

## 2.1 Monitoraggio dell'operazione di AML

Dalla visualizzazione della situazione del pool prima dell'attivazione dell'AML si evince che non sono presenti operazioni di credito attive e che la *credit line* è di € 315.294.176,99:

| $\leftrightarrow$ $\rightarrow$ C $($ ecms-utest-gui.u2a.sianet.sia.e                                                                                                    | u/MegaLend/                                      |                         |                 |                       |                  |                    |                     |               |            | QÊ             | ☆□        | 🔳 :           |
|----------------------------------------------------------------------------------------------------|--------------------------------------------------|-------------------------|-----------------|-----------------------|------------------|--------------------|---------------------|---------------|------------|----------------|-----------|---------------|
| =                                                                                                    |                                                  |                         | targ            |                       |                  |                    | Business D          | ate 24/01/202 | 4 🖽 🐥      | 🛓 ITCB 👻 🛔 APP | R-W, Cola | Marco 🔻       |
| Display Standing Facilities Instruction Display Instru                                                                                                    | uction <sup>©</sup> Pool Overview <sup>®</sup> F | Pool Position History   | Resubmit Instru | uction                |                  |                    |                     |               |            |                |           |               |
| Display : Counterparty Pool                                                                                                    |                                                  |                         |                 |                       |                  |                    |                     |               |            |                |           | * ~           |
| Pool Identifier == 🔻 ITPOOL000080001                                                                                                    |                                                  | Pool Reference          | •               |                       |                  |                    | Counter             | rparty == 🔻   |            |                |           | ٩             |
| Pool Type 🛛 🖛 🔻                                                                                                    | •                                                | Insufficient Collateral | •               |                       |                  | •                  | IS A                | Active == 👻   |            |                |           | •             |
| Validity Start Date 😑 💌                                                                                                    | <b>—</b>                                         | Validity End Date       | •               |                       |                  | Ê                  |                     |               |            |                |           |               |
| 'D Reset                                                                                                    |                                                  |                         |                 |                       |                  |                    |                     |               |            |                |           | Q Search      |
| List Pools Overview                                                                                                    |                                                  |                         |                 |                       |                  |                    |                     |               |            |                |           |               |
| 10 🕶                                                                                                    |                                                  |                         |                 |                       |                  |                    |                     |               |            | QI             | * 🖾       | U () 🤊        |
| Pool identif  Pool Type  Counterpart Total Collateral V: TOTAL Collateral V: TOTAL Co | SCP Pool<br>Total Credit  SCL                    | 7 ECL \$ 7 F            | RCL \$          | SCP Pool Collateral E | 2 Is Valuated \$ | ELA<br>ELA Collate | Pool<br>Total ELA C | Is Active 🗢 🖓 | Update Dat | Updater US     | ocked 🖘   | Lock Origin 🖨 |

Accedendo al modulo CLM di T2 è possibile verificare la linea di credito e l'importo cash "in utilizzo" (di € 20.501.692,73). La mancata restituzione dell'importo *cash* alla chiusura della giornata operativa determinerà l'attivazione di una operazione di AML per lo stesso importo.

| Party BIC                                              | Party Name | Account Number       | Account BIC                           |
|--------------------------------------------------------|------------|----------------------|---------------------------------------|
| BARCIT4GROX                                            | BBI Milan  | MITEURBARCIT4G000MCA | BARCIT&GOX                            |
| iquidity Information                                   |            |                      |                                       |
| Starting Balance                                       |            |                      | 0.00 EUR                              |
| ettled Cash Transfers                                  |            |                      |                                       |
| <ul> <li>Settled Debit Liquidity Transfers</li> </ul>  |            |                      | 0.00 EUR                              |
| <ul> <li>Settled Credit Liquidity Transfers</li> </ul> |            |                      | 0.00 EUR                              |
| <ul> <li>Settled Debit Rayments</li> </ul>             |            |                      | -20.501.692.73 EUR                    |
| Samlad Cracks Desmanne                                 |            |                      | 0005/8                                |
| Current Balance                                        |            |                      | -20.501.692.73 EUR                    |
| procession of the second second                        |            |                      | · · · · · · · · · · · · · · · · · · · |
| Credit Line                                            |            |                      | 315.294.176.99 EUR                    |
| Available Liquidity                                    |            |                      | 294,792,484.26 EUR                    |
| Seeved Cash Transfers                                  |            |                      |                                       |
| Queued Debit Payments                                  |            |                      | 0.00 EUR                              |
| Queued Credit Payments                                 |            |                      | 0.00 EUR                              |
| <ul> <li>Pending Credit Line Changes</li> </ul>        |            |                      | 0.00 EUR                              |
| armarked Cash Transfers                                |            |                      |                                       |
| Earmarked Debit Cash Transfers                         |            |                      | 0.00 EUR                              |
| Earmarked Gredit Cash Transfers                        |            |                      | 0.00 EUR                              |
| Projected Liquidity                                    |            |                      | 294,792,484.26 EUR                    |
| Reservations                                           |            |                      |                                       |
| Reservations for Central Bank Operations               |            |                      | D.00 EUR                              |
| Reservations for Seizure of Funds                      |            |                      | 0.00 EUR                              |
| ending Reservations                                    |            |                      |                                       |
| Reservations for Central Bank Operations               |            |                      | 0.00 EUR                              |
| Reservations for Seizure of Funds                      |            |                      | 0.00 EUR                              |
| loor/Ceiling Information                               |            |                      |                                       |
| Floor Threshold                                        |            |                      | 0.00 EUR                              |
| Ceiling Threshold                                      |            |                      | 0.00 EUR                              |

Per la visualizzazione dell'istruzione di AML è necessario accedere al modulo MegaLend (percorso: *Exposure*   $\rightarrow$  *Standing Facilities*  $\rightarrow$  *Display Standing Facilities Instruction*), individuare l'operazione (Instruction Description: AML) e accedere alla schermata di dettaglio con un doppio click sulla riga dell'operazione:

|                            |                            |                  |                        |             |                                            | ta       | arg          | ECMS         |            |                 |             | Business Date     | 24/01/2024  | III 🔺 🖪         | ITC8 🕶 🛓 APP   | R-W, Cola Mar | :0 <b>*</b>                             |
|----------------------------|----------------------------|------------------|------------------------|-------------|--------------------------------------------|----------|--------------|--------------|------------|-----------------|-------------|-------------------|-------------|-----------------|----------------|---------------|-----------------------------------------|
| Deal Oregonia 0            | Display Standing Facilitie | e Instruction    |                        |             |                                            |          |              |              |            |                 |             |                   |             |                 |                |               |                                         |
| Search Criteria : Standing | Facilities                 |                  |                        |             |                                            |          |              |              |            |                 |             |                   |             |                 |                |               | **                                      |
| Transaction Reference      |                            |                  |                        |             | Counterparty Transactio<br>Reference Numbe | n == 🔻   |              |              |            |                 | 2           | Counterparty iden | tifier == • |                 |                |               | ٩                                       |
| Pool Identifier            | == • ITPOOL00000           | 80001            |                        | Q           | Instruction Descriptio                     | n == 🔻   |              |              |            |                 | •           | Instruction       | Date == •   |                 |                |               | <b></b>                                 |
| Intended Settlement Date   |                            |                  |                        | 6           | Maturity Dat                               |          |              |              |            |                 | -           | Instruction St    | atus 0 •    | -               |                |               | •                                       |
| U2A                        | •                          |                  |                        | <b>.</b>    | Update Dat                                 | e == ¥   |              |              |            |                 | <b></b>     |                   |             |                 |                |               |                                         |
| D Reset                    |                            |                  |                        |             |                                            |          |              |              |            |                 |             |                   |             |                 |                |               | Q Search                                |
| Search Result : Standing F | acilities                  |                  |                        |             |                                            |          |              |              |            |                 |             |                   |             |                 |                |               |                                         |
| 10 💌                       |                            |                  |                        |             |                                            |          |              |              |            |                 |             |                   |             |                 |                | Qs            | (1) (1) (1) (1) (1) (1) (1) (1) (1) (1) |
| Transaction Counterpart    | Counterpart Cour           | iterpart. Pool k | lentifi, NCB identifi, | CLM CB Acc. | Instruction 💭 Amou                         | nte 👘 Ir | terest Rat., | Accrued Int. | Currency # | 7 Instruction 🛫 | Intended Se | Maturity Dat      | U2A \$      | The Instruction | 💭 Status Reas. | Update Date   | Update User                             |
| E ITSTF240124_ 37523081    | (T000484723_ 8ARC          | TAGXX. ITPOD     | .0000IT000012523       | BITAITRRXXX | AML 20.501                                 | 692.73   | 4.75         | 0            | EUR        | 24/01/2024      | 24/01/2024  | 25/01/2024        | No          | Settled         |                | 24/01/2024    | STP                                     |

Nella sezione "Amounts and Interest" si trova il tasso di interesse applicato, il valore degli interessi da rimborsare (€ 2.705,08) e il valore totale del credito da rimborsare (€ 20.504.397,81):

| ← → C                                                     |                                                       | ९ 🖻 🖈 🔲 😩 :                                                  |
|-----------------------------------------------------------|-------------------------------------------------------|--------------------------------------------------------------|
| ≡                                                         | target   ECMS                                         | Business Date 24/01/2024 🗮 🌲 💶 ITCB 🔻 🛓 APPR-W, Cola Marco 👻 |
| Pool Overview Display Standing Facilities Instruction     |                                                       |                                                              |
| INSTRUCTION DETAILS                                       |                                                       |                                                              |
| Transaction Reference<br>ITSTF24012420001001              | Counterparty Transaction Reference Number<br>17523081 | Instruction Description AML                                  |
| Pool Identifier<br>TEPOOL deelefeed                       | Counterparty RIAD Code                                | Counterparty's MCA                                           |
| NCB Identifier                                            | CLM CB Account                                        | Amount                                                       |
| 1T0000125236019                                           | BITAITREXXX                                           | 20,601,692.73                                                |
| EUR                                                       | 24/01/2024                                            | 24/01/024                                                    |
| Maturity Date<br>25/01/2024                               | Last Update Reason                                    |                                                              |
| AMOUNTS & INTEREST                                        |                                                       |                                                              |
| Reference Rate                                            | Days Base                                             | Interest Rate                                                |
| ECB Marginal lending facility Provisional interest in EUR | Actual Os 300 Provisional Maturity Amount in EUR      | 4.78<br>Accrued interest                                     |
| 2,705.08                                                  | 20,504,397.81                                         | 0                                                            |
| Last Interest Calculation Date                            |                                                       |                                                              |
|                                                           |                                                       |                                                              |
| STATUS DETAILS                                            | Status Reason                                         | 1/24                                                         |
| Settled                                                   |                                                       | No                                                           |
| Action To Validate                                        | Is Rejected                                           |                                                              |

A seguito del regolamento dell'istruzione, nella sezione "Pool overview" del modulo MegaLend si potrà visualizzare l'importo di AML attivato. Sarà attiva un'operazione di credito (Total credit = € 20.501.692,73) e, di conseguenza, la *credit line* sarà abbassata del valore del finanziamento (CL = € 294.792.484,26 = € 315.294.176,99 - € 20.501.692,73)

| ← → C                                           | ia.eu/MegaLend/            |                 |                                           | 역 🖻 🛧 🔲 🏝 🗄                                                                                           |
|-------------------------------------------------|----------------------------|-----------------|-------------------------------------------|----------------------------------------------------------------------------------------------------|
| =                                               |                            |                 | target ecms                               | Business Date 24/01/2024 🗮 🌲 🚺 🛃 🕹 APPR-W, Cola Harco 🕶                                               |
| Pool Overview                                   |                            |                 |                                           |                                                                                                    |
| Display : Counterparty Pool                     |                            |                 |                                           | 80                                                                                                    |
|                                                 |                            |                 |                                           |                                                                                                    |
| 10 -                                            |                            |                 |                                           | (2) * 単日() ?                                                                                          |
|                                                 | SCP Pool                   |                 | SCP Pool                                  | ELA Pool                                                                                              |
| Pool identifi Pool Type 🗢 Counterpart Total Col | atë Total Credit 🖨 SCL 🖨 👘 | ECL 🗢 💎 RCL 🗢 🖓 | Collateral EX. Insufficient 🖓 Is Valuated | 👻 ELA Collater 🖓 Total ELA Cr 🖉 Is Active 🗢 🖓 Update Date 🗧 Updater Use 🖓 Is Locked 🗢 🖓 Lock Origin 🏵 |
| TTP00L00000 SCP TT000484723 315,294,1           |                            |                 |                                           | 0 0 Yes 24/01/20241 STP No                                                                            |
|                                                 |                            |                 |                                           | Edit 99 Mew                                                                                           |

|                                     |                                       | targ |                           | Business Date 24/01/2024 🗮 🐥 💶 ITCB 🕇 🖴 🗛 | PR-W, Cola Marc |
|-------------------------------------|---------------------------------------|------|---------------------------|-------------------------------------------|-----------------|
| ol Overview S                       |                                       |      |                           |                                           |                 |
| Total Eligible Marketable Asset     | Securities Position Details           |      | Euro LPO                  |                                           | l               |
| -                                   |                                       |      | Total Euro LPO            | Total Euro LPO Margin                     |                 |
| Externally Managed Collateral       |                                       |      | Total Ducal DD Internat   |                                           |                 |
| Credit Claims                       | Other Collateral<br>0                 | 0    |                           | 0                                         |                 |
| Total Externally Managed Collateral | EMC Position Details                  |      | Non-Euro LPO              |                                           | l               |
|                                     | 0                                     |      | Total Non-Euro LPO        | Total Non-Euro LPO Margin                 | 0               |
| Cash Collateral                     |                                       |      | Test in the local second  |                                           |                 |
| Total Cash Collateral               |                                       | 0    |                           | 0                                         |                 |
| Cash Colleteral Posit               | tions                                 |      | Marginal Lending Facility |                                           | I               |
|                                     |                                       | _    | Total Marginal Lending    | Total Marginal Lending Interest           |                 |
| Fixed Term Deposit                  |                                       |      |                           | 20,501,692.73                             | 0               |
| Total FTD used as Collateral        | Total FTD used as Collateral Interest | 0    | Total Exposure            |                                           | l               |
| FTD Positions                       |                                       |      | Total Credit              |                                           | 20 501 692 73   |
| TRIPARTY COLLATERAL                 |                                       |      |                           |                                           |                 |
| Total Triparty Collateral           | Triperty Securities Position Det      | aila |                           |                                           |                 |
|                                     |                                       |      |                           |                                           |                 |
|                                     |                                       |      |                           |                                           |                 |

Il monitoraggio dei messaggi relativi all'AML si effettua dalla maschera Pool Position History del modulo MegaLend attraverso il percorso: Pool overview  $\rightarrow$  Positions  $\rightarrow$  Pool Position  $\rightarrow$  Pool Position History.

|                                                             |   |                                             |                                                     |                |       |                    |                           | ~ ~ ~ •              |
|-------------------------------------------------------------|---|---------------------------------------------|-----------------------------------------------------|----------------|-------|--------------------|---------------------------|----------------------|
|                                                             | ж |                                             |                                                     | targ           |       | Business           | Døte 24/01/2024 😑 🌲 🚺 🌆   | APPR-W, Cola Harco * |
| Pool                                                        | ~ | entry Facture Hanarias                      |                                                     |                |       |                    |                           |                      |
| Pool Structure                                              | ~ |                                             | Close Dana Clinica                                  |                | 1     |                    |                           |                      |
| Pool overview                                               | ^ |                                             |                                                     |                |       |                    |                           |                      |
| Pool Overview                                               |   |                                             | CC Position Details                                 |                |       |                    |                           |                      |
| Display Margin Call                                         |   | 0                                           |                                                     |                |       |                    |                           |                      |
| O Display Counterparty<br>Obligation Failure                |   |                                             |                                                     |                |       |                    |                           |                      |
| O Validate/Reject Counterparty<br>Obligation Failure update | 6 |                                             |                                                     |                |       |                    |                           |                      |
| 1 Pool Valuation                                            | > | 315 204 176 00                              | Relative Credit Limit                               |                |       |                    |                           |                      |
| Positions                                                   | < | Pool Position                               | C Deal Position History                             |                |       |                    |                           |                      |
| Pool Projection                                             | > | Display Counterparty Credit                 | Display Actual or Past Pool                         |                |       |                    |                           |                      |
| Concentration Limit Check                                   | > | Claim Position     Display NCB Credit Claim | position                                            | 315,294,176,99 |       |                    |                           |                      |
| Payment And Credit Line<br>Instruction                      | ~ | Position                                    | Display Consolidated Pool<br>Position               |                |       |                    |                           |                      |
| Collateral                                                  | ~ | Cash Collateral Position Details            | Display Consolidated Banking<br>Group Pool Position |                |       |                    |                           |                      |
| Exposure                                                    | ~ | FTD Position                                | ·                                                   |                |       |                    |                           |                      |
| OMO Interest Rates                                          | ~ | Display Credit Freezing Position            | ECL.                                                | 101 701 451 7  | RCL   | 204 702 454 26     | Maximum Credit Line value | 60 600 600 000       |
| Transfer                                                    | ~ | Display EMC Position                        |                                                     |                |       |                    | Engen.                    |                      |
| Validation / Rejection                                      | ~ | Cash Position                               | S Consideral adencia                                |                | 0     | 0                  | Device Educa              | 0                    |
| Notification                                                | ~ | varit Lina Deteile                          |                                                     |                | - 1.0 |                    |                           |                      |
| Accounting                                                  | ~ |                                             |                                                     |                |       |                    |                           |                      |
| Reporting                                                   | ~ |                                             |                                                     |                |       |                    |                           |                      |
| Setup                                                       | ~ |                                             |                                                     |                |       |                    |                           |                      |
| ECMS Core                                                   | ~ |                                             | Marrin Call Maire                                   |                |       | Marnin Call Descon |                           |                      |
|                                                             |   |                                             | wargin can value                                    |                |       | Margin can reason  |                           |                      |
|                                                             |   |                                             |                                                     |                |       |                    |                           |                      |
|                                                             |   |                                             |                                                     |                |       |                    |                           |                      |
|                                                             |   |                                             |                                                     |                |       |                    |                           |                      |
|                                                             |   |                                             |                                                     |                |       |                    |                           |                      |

Per fare una ricerca mirata inserire l'identificativo dell'operazione (Counterparty Transaction Reference Number, ricavato dalla maschera delle standing facilities anche se l'operazione non è stata attivata dalla controparte), altrimenti si potrà avviare la ricerca senza parametri

| Pool Overview Display Standing Facilities Instru                                     | ction O          |        |                               |                             |                                   |
|--------------------------------------------------------------------------------------|------------------|--------|-------------------------------|-----------------------------|-----------------------------------|
|                                                                                      |                  |        |                               |                             |                                   |
| INSTRUCTION DETAILS                                                                  |                  |        |                               |                             |                                   |
| Transaction Reference                                                                |                  | Cour   | nterparty Transaction Referen | nce Number                  |                                   |
| ITSTF24012420001001                                                                  |                  | 3752   | 23081                         |                             |                                   |
| ← → C                                                                                |                  |        |                               |                             | ्र 🖻 🖈 🔲 😩 :                      |
| =                                                                                    |                  | target |                               | Business Date 24/01/2024 🗮  | 🌲 🚨 ITCB 🔻 🚢 APPR-W, Cola Marco 👻 |
| Pool Overview     Olisplay Standing Facilities Instruction     Pool Position History | 0                |        |                               |                             |                                   |
| Pool Position                                                                        |                  |        |                               |                             | ×₹.                               |
| Event Reference == 👻 37523081                                                        | Counterparty     | •      | ٩                             | Pool Identifier 🛛 🖛 👻       | ٩                                 |
| Position Date == 👻                                                                   | Ö                |        |                               |                             |                                   |
| Advanced Search                                                                      |                  |        |                               |                             |                                   |
| Update Date == 👻                                                                     | Pool Position ID |        | Pool F                        | Position Date & Time 🛛 == 👻 | Ë                                 |
| D Reset                                                                              |                  |        |                               |                             | Q Search                          |
| Search Result : Pool Position                                                        |                  |        |                               |                             | ~                                 |
|                                                                                      |                  |        |                               |                             |                                   |
|                                                                                      |                  |        |                               |                             | Q1) 🛧 💷 💭 🖓 🖓                     |

Dalla ricerca si evince che l'operazione AML è stata attivata ed i relativi dettagli:

|                                                                                                    |                                                                                                    | targ                                                                                                    | ECMS                                                                                                    | Business Date 24/01/2                  | 2024 🗮 🐥 🛓 ITCB 👻 🛓 APPR-W, Cola Marco 👻                                        |             |
|----------------------------------------------------------------------------------------------------|----------------------------------------------------------------------------------------------------|----------------------------------------------------------------------------------------------------|----------------------------------------------------------------------------------------------------|----------------------------------------|---------------------------------------------------------------------------------|-------------|
| Pool Overview                                                                                                    | Peol Position History                                                                                                    |                                                                                                    |                                                                                                    |                                        |                                                                                 |             |
| Position                                                                                                    |                                                                                                    |                                                                                                    |                                                                                                    |                                        |                                                                                 | × 6         |
| h Result : Pool Position > View : Pool Po                                                                                                    | sition                                                                                                    |                                                                                                    |                                                                                                    |                                        |                                                                                 |             |
| ol And Counterparty Details                                                                                                    |                                                                                                    |                                                                                                    |                                                                                                    |                                        |                                                                                 | 5           |
| Counterparty RIAD Code                                                                                                    |                                                                                                    | Counterparty BIC                                                                                                    |                                                                                                    | Counterparty Name                      |                                                                                 |             |
| IT0004847230518                                                                                                    |                                                                                                    | BARCIT4GXXX                                                                                                    |                                                                                                    | BARCLAYS BANK                          |                                                                                 |             |
| Pool Identifier                                                                                                    |                                                                                                    | Pool Type                                                                                                    |                                                                                                    | Pool Reference                         |                                                                                 |             |
| ITPOOL0000080001                                                                                                    |                                                                                                    | SCP                                                                                                    |                                                                                                    | EUCOIT0004847230518ABI03               | 051                                                                             |             |
| Position Date                                                                                                    |                                                                                                    | Pool Position Date & Time                                                                                                    |                                                                                                    |                                        |                                                                                 |             |
| 24/01/2024                                                                                                    |                                                                                                    | 24/01/2024 16:13:59:792                                                                                                    |                                                                                                    |                                        |                                                                                 |             |
| vilateral Detailo                                                                                                    |                                                                                                    |                                                                                                    | Credit Details                                                                                                    |                                        |                                                                                 | 10          |
| Allateral Details<br>Domestic Collateral<br>315,294,176,99                                                                                                    | Domestic Eligible Marketable Asset BHC<br>341,464,066.3                                                                                                    | Domestic Eligible Marketable Asset Nominal<br>301,100,000                                                                                                    | Credit Uctails Total Credit Freezing                                                                                                    | 0                                      |                                                                                 |             |
| Vilateral Uetailo<br>Domestic Collateral<br>315,294,176.90<br>CCBM Collateral                                                                                                    | Domesto Bigible Marvetable Asset BHC<br>341,464,066.3<br>Co BM Eligible Marvetable Asset BHC<br>0                                                                                                    | Co BM Eligible Marketable Asset Nominal<br>301,300,000<br>Co BM Eligible Marko Asset Nominal<br>0                                                                                                    | Credit Uetavia Total Credit FreeZing Total Euro LPO                                                                                                    | 0                                      | Total Euro LPO Margin                                                           | 0           |
| Internal Demantic Collecteral<br>315,341,116.54<br>CCEM Collecteral<br>CCEM Collecteral<br>Energency foreign collecteral                                                                                                    | Domestic Bigole Manerastie Asset BHC:<br>341,444,0663<br>Co BM Eligible Manerastie Asset BHC<br>0<br>Emergency Eligible Manerastie Asset BHC<br>8                                                                                                    | Consetto Eligible Manatable Asset Nominal<br>301,300,000<br>Co BM Eligible Mitro Asset Nominal<br>Breegency Eligible Mitro Asset Nominal<br>8                                                                                                    | Creat Details Total Deat Reacing Total Euro LPO Total Euro LPO Total Euro LPO Interest;                                                                                                    | 0                                      | Total Euro LPO Mergin                                                           | 0           |
| Domestic Collecteral Domestic Collecteral CCEM Collecteral CCEM Collecteral CEMergency Contesteral CCEM Border Collecteral CCEM Border Collecteral CCE | Domestic Bigble Manversite Asset BHC:<br>341,440663<br>Co BM Bigble Manvetable Asset BHC<br>Cost Sorter Collet BHC<br>0 0 0 0 0 0 0 0 0 0 0 0 0 0 0 0 0 0 0                                                                                                     | Cose Border Collect Nominal  Cose Border Collect Nominal  Cose Border Collect Nominal  Cose Border Collect Nominal  Cose Border Collect Nominal  Cose Border Collect Nominal  Cose Border Collect Nominal  Cose Border Collect Nominal  Cose Border Collect Nominal  Cose Border Collect Nominal  Cose Border Collect Nominal | Credit Ustails Total Credit Freecing Total Euro LPO Total Euro LPO Interest Total Non-Euro LPO Total Non-Euro LPO                                                                                                    | 0<br>0<br>0                            | Total Euro LPO Margin<br>Total Nen-Euro LPO Margin                              | 0           |
| Domestic Collecteral Domestic Collecteral 316,364,176.94 CCCBM Collecteral CCCBM Collecteral CCCBM Collecteral CCCBM Border-Collecteral CCCBM Border-Collecteral CCCBM Border-Collecteral CCCBM Device Acaet                                                                                                    | Domesto Bigole Manversole Asset BHC:<br>341,464,0663<br>Co BM Eligible Manversole Asset BHC<br>Emergency Eligible Manversole Asset BHC<br>0<br>Cross Borner Coller BHC<br>0<br>Total Collareel ANVEHC                                                                   | Consetic Bigole Manatable Asset Nominal  Co BM Bigole Mana Asset Nominal  Energiency Eliptie Mata Asset Nominal  Coss Boder Collar Nominal  Total Collasteal AMM Nominal                                                                                                    | Creat Death Reading Total Euro LPO Total Euro LPO Total Euro LPO Total Hon-Euro LPO Total Non-Euro LPO Total Non-Euro LPO Total Euro LPO Total Non-Euro LPO Total Euro LPO Total Non-Euro LPO Total Non-Euro LPO Total Non-Euro LPO Total Non-Euro LPO Total Non-Euro LPO Total Euro LPO Total Non-Euro LPO Total Non-Euro LP | 0<br>0<br>0                            | Totel Euro LPO Mergin<br>Totel Non-Euro LPO Mergin                              | 0           |
| Domestic Collecteral Domestic Collecteral S16,594,316,89 CCEM Collecteral CCEM Collecteral CCEM Collecteral CCEMS Border Collecteral CCEMS Border  | Onnestic Bigible Marketable Asset BHC:<br>341,44,0663<br>Cc BM Bigible Marketable Asset BHC<br>0<br>Emergency Bigible Marketable Asset BHC<br>0<br>Creas Boroer Collar BHC<br>0<br>Total Collateral AMVEHC<br>341,44,0663                                               | Cometric Biglobe Manatacke Asser Nominal<br>303,000,000<br>Cc BM Eligible Matta Asser Nominal<br>Brangency Eligible Matta Asser Nominal<br>Coss Bioder Colles Nominal<br>Coss Bioder Colles Nominal<br>Total Colleseai AMV Nominal<br>303,000,000                                                                             | Credit Ustails Total Credit Freecing Total Euro LPO Total Euro LPO Interest; Total Non-Euro LPO Total Non-Euro LPO Total Non-Euro LPO                                                                                                    | 0<br>0<br>0<br>0                       | Total Euro LPO Mergin<br>Total Non-Euro LPO Margin                              | 0<br>0      |
| Internal Demanis Domestic Collecteral 316,364,176 SF CCGM Collecteral CCGM Collecteral CCGM Collecteral CCGB Border-Collecteral CCGB Border-Collecteral CCGB Total Eligible Manuetable Asset 316,354,176 SF Total ETD used as Collecteral CCGB Total ETD used as Collecteral CCGB CCGB CCGB CCGB CCGB CCGB CCGB CCGB                                                                                                    | Domesto Bigole Manverativ Asset BHC:<br>341,464,0663<br>Co BM Bigible Manverative Asset BHC<br>0<br>Emergency Bigible Manverative Asset BHC<br>0<br>Cross Barcier Collet BHC<br>0<br>Total Collisterel ANVEHC<br>341,464,0663<br>Total FTD used is Collisterel Interest | Consetic Eligible Manatable Asset Nominal<br>301,100,000<br>Co BM Eligible Mato Asset Nominal<br>Energiency Eligible Mato Asset Nominal<br>Coos Border Coller Nominal<br>Total Collatesal AMV Nominal<br>301,200,000                                                                                                    | Creat Death Reading Total Euro LPO Total Euro LPO Total Euro LPO Total Non-Euro LPO Total Non-Euro LPO Total Non-Euro LPO Total Mon-Euro LPO Total Mon-Euro LPO Total | 0<br>0<br>0<br>0<br>0<br>20,501,692,73 | Totel Euro LPO Mergin Totel Non-Euro LPO Mergin Totel Merginal Lending Interest | 0<br>0<br>0 |

| -                                      | 0                         | 0              |            | -              |     |                |
|----------------------------------------|---------------------------|----------------|------------|----------------|-----|----------------|
| Domestic ACC                           | Domestic 4008HC           |                |            |                |     |                |
|                                        | 0                         | 0              |            |                |     |                |
| Cross Border Credit Claim              | Cross Border Credit Cla   | im BHC         |            |                |     |                |
|                                        | 0                         | 0              |            |                |     |                |
| Cross Border ACC                       | Cross Border ACCBHC       |                |            |                |     |                |
|                                        | 0                         | 0              |            |                |     |                |
| Total Credit Claim                     | Total Credit Claim BHC    |                |            |                |     |                |
| -                                      | 0                         | 0              |            |                |     |                |
| Total Triparty Collateral              |                           |                |            |                |     |                |
| -                                      | 0                         |                |            |                |     |                |
| Total Collateral affected to OMO       | Total Collateral Operati  | 008            |            |                |     |                |
|                                        |                           | Cargory a read |            |                |     |                |
| Collateral Ratio                       | 0                         |                |            |                |     |                |
|                                        |                           |                |            |                |     |                |
| Relative Credit Limit Details          |                           |                |            |                |     |                |
| Relative Credit Limit in percentage (* | 6) Total Collateral Value |                |            |                |     |                |
|                                        | (                         | 335,294,176,99 |            |                |     |                |
|                                        |                           |                |            |                |     |                |
| redit Line Details                     |                           |                |            |                |     |                |
| SCL                                    |                           | ECL            |            |                | RCL |                |
| -                                      |                           | 294,792,484.26 |            | 294,792,484.26 |     | 294,792,484.26 |
|                                        |                           |                |            |                |     |                |
| lesult                                 |                           |                |            |                |     |                |
| Insufficient Collateral                |                           | Margin         | Call Value |                |     |                |
| No                                     |                           |                |            | 0              |     |                |

## 2.2 Restituzione di un'operazione di rifinanziamento marginale automatico

Il giorno lavorativo successivo al regolamento dell'operazione ECMS gestisce il calcolo e l'addebito degli interessi e consente la visualizzazione delle operazioni di chiusura.

Per verificare che la *credit line* sia stata correttamente ripristinata e monitorare la situazione del pool dopo la restituzione nella schermata "Pool overview" si può procedere come segue:

| ← → C                                                                                                    |                                                                                                    | Q 🖻                                                                                                    | ☆ 🛛 🏝 :                    |
|----------------------------------------------------------------------------------------------------|----------------------------------------------------------------------------------------------------|----------------------------------------------------------------------------------------------------|----------------------------|
| ≡                                                                                                    | target em                                                                                                    | Business Date 25/01/2024 🖽 🌲 💶 ITCB 🛩 🛓 APPR-N, Cola Marco                                             | 0 🕶                        |
| Pool Overview •                                                                                                    |                                                                                                    |                                                                                                    |                            |
| Display : Counterparty Pool                                                                                                    |                                                                                                    |                                                                                                    | * •                        |
| Pool Identifier 💷 👻                                                                                                    | Pool Reference 📼 💌                                                                                                    | Counterparty == 👻                                                                                      | ٩                          |
| Pool Type 😑 🔻                                                                                                    | ▼ Insufficient Colleteral == ▼                                                                                                    | ▼ la Active == ▼                                                                                       | •                          |
| Validity Start Date 😑 💌                                                                                                    | 🗎 Validity End Date 😑 💌                                                                                                    | <b> </b>                                                                                               |                            |
| "D Reset                                                                                                    |                                                                                                    |                                                                                                    | Q Search                   |
| 1 > List Pools Overview                                                                                                    |                                                                                                    |                                                                                                    |                            |
| 10 👻                                                                                                    |                                                                                                    | 9                                                                                                    | 91) * 🗊 🗊 🗘 🖓              |
| SCP Pool<br>Pool identifier ●2 Pool Type ● ② Counterparty RI2 Total Collisteral ③ Total Credit ● ③ SCL ●                                                                                         | SCP Pool           SCP Pool           SCL 0         SCL 0         Is Valuated 0         Is Valuated 0         I | ELA Pool<br>ELA Collateral A⊒ Total ELA Credit⊒ la Active 0 ♡ Update Date 0 ♡ Updater User Id 0 la Loc | cked e 🔗 Lock Origin e 🖓   |
| Pool Identifier \$\overline{Pool Type \$\verline{P}\$ Counterparty RIP Total Colleteral \$\verline{P}\$ Total Credit \$\verline{P}\$ SCL \$\verline{P}\$ Translation 225518 115264176 99 0 11525 | ECL. •         RCL. •         Colleteral Excess:         Insufficient Colls:         Is Valuated •           176.99         315.294.176.99         515.294.176.99         0         No.         Yes                                                                                                    | ELA Collateral AC Total ELA Credit: Is Active • Vupdate Date • Vupdate Updater User Id • Is Los        | cked e 🛛 🖓 Lock Origin e 🖓 |

## • Verificare che l'exposure si è azzerata:

• Accedere alla maschera "Standing facilities" e verificare che l'operazione passa in stato "closed":

| =                                                                               | targ <u>et</u> kom            | Business Date 25/01/2024 🗮              | 🌲 🔁 ITCB 🕶 🛓 APPR-W, Cola Marco 👻                                                                                     |
|---------------------------------------------------------------------------------|-------------------------------|-----------------------------------------|----------------------------------------------------------------------------------------------------|
| Pool Overview                                                                   |                               |                                         |                                                                                                    |
| Search Criteria : Standing Facilities                                           |                               |                                         | <b>₩</b> ▲                                                                                                    |
| Transaction Reference == •                                                      | Counterparty Transaction == - | Counterparty Identifier ==              | •Q                                                                                                    |
| Pool Identifier == 🔻 ITPOOL0000000000 Q                                         | Instruction Description == 💌  | <ul> <li>Instruction Date ==</li> </ul> | • 🗂                                                                                                    |
| Intended Settlement Date == 👻                                                   | Meturity Date == 👻            | Instruction Status 0                    | ••                                                                                                    |
| U2A == •                                                                        | Update Date 📼 💌               | <b>—</b>                                |                                                                                                    |
| C Reset                                                                         |                               |                                         | Q, Search                                                                                                    |
| Search Result : Standing Facilities                                             |                               |                                         |                                                                                                    |
| <u>10</u> –                                                                     |                               |                                         | Q.99 XII () 🖓                                                                                                    |
| Transaction R2 Counterparty Counterparty Counterparty Counterparty Counterparty | ccco                          | x                                       | ♡ Instruction St <sup>(2)</sup> Status Resso <sup>(2)</sup> Update Date 4 <sup>(2)</sup> Update User 1 <sup>(2)</sup> |

• Accedere alla maschera "Payment e Credit Line" e verificare che sono presenti le seguenti operazioni inviate da ECMS a CLM:

- i) riduzione della CL eseguita per bilanciare la creazione di una *credit position* per il valore degli interessi;
- ii) un pagamento connected per l'addebito degli interessi. L'erogazione e la restituzione del capitale non sono presenti in questa maschera perché sono operazioni eseguite esclusivamente in CLM;

|                                                                                                 |                                     | target                      | ي                                    | kusiness Date 25/01/2024 😑 🌲 🔔 🛙 | TCB 🔹 🛓 APPR-W, Cola Marco 🕶            |                   |
|-------------------------------------------------------------------------------------------------|-------------------------------------|-----------------------------|--------------------------------------|----------------------------------|-----------------------------------------|-------------------|
| Prod Derivers ** Dispery Statistics Facilities Instruction ** Display Instruction *             |                                     |                             |                                      |                                  |                                         | _                 |
| Search Criteria : Payment and Credit Line Instruction                                           |                                     |                             |                                      |                                  |                                         | **                |
| Transaction Reference Number == 👻                                                               | Counterparty ==                     | *                           | Q                                    | Pool Identifier == - ITPOOLO     | 000080001                               | Q                 |
| Velue Date 🚥 👻                                                                                  | Payment Type ==                     | •                           |                                      | ECMS Reference == +              |                                         |                   |
| Varietion Sign == 👻                                                                             | Instruction Status 0                | -                           | •                                    | Update Date 🚥 👻                  |                                         | <b>m</b>          |
| D Rinset                                                                                        |                                     |                             |                                      |                                  |                                         | Q Search          |
| Search Result : Payment and Credit Line Instruction                                             |                                     |                             |                                      |                                  |                                         |                   |
| 10 *                                                                                            | K K P                               | ge_L_of5_>_X                |                                      |                                  | Q                                       | 10 Q Q            |
| 🔳 Transaction Refer. 🔉 Counterparty 0 🐨 Pool Identifier 0 🐨 Peyment Type 0 🐨 New Credit Line A. | Credit Line Amoun, Payment Amount # | Currency e 👳 Value Date e 🤍 | ECMS Reference # Event Description # | Instruction Statue 🔮 Statue 🕈 🤤  | Update Date # 🙄 Creation Date # 🤤       | Bundling Referend |
| E CL/IT02951462001 IT0004847250518 ITP00L0000080001 Connected Payment \$15,294,176,99           | 2,705.08 2,705.08                   | EUR 25/01/2024              | 37523081 Credit Operation Int        | Settled Settled                  | 24/01/2024 19:30:5. 24/01/2024 19:30:0  |                   |
| CLIT02951454001 170004847250518 ITPOOL000080001 MCL 294/789/779.18                              | 2,705.08                            | EUR 25/01/2024              | 97523081 Credit Operation Int        | Settled Settled                  | 24/01/2024 19:26:4. 24/01/2024 19:26:2. |                   |

Nella maschera Pool Position History è possibile visualizzare:

- 1. le operazioni di attivazione della AML
- 2. le operazioni di restituzione della AML
- 3. gli interessi per la standing facility identificata

| $\leftrightarrow$ $\rightarrow$ 0 | C 🔒 ecm                | ns-utest-gui.u2        | 2a.sianet.sia.eu/           | 'MegaLend/                |                   |                       |                |                     |                     |                |                      |                |              | Q @ #                |            | <u>.</u> :  |
|-----------------------------------|------------------------|------------------------|-----------------------------|---------------------------|-------------------|-----------------------|----------------|---------------------|---------------------|----------------|----------------------|----------------|--------------|----------------------|------------|-------------|
| =                                 |                        |                        |                             |                           |                   |                       | target         | ECMS                |                     | Bu             | siness Date 25/01/20 | 24 🖽 🜲 🔼       | ITCB - APPR- | W, Cola Marco 🕶      |            |             |
| 60 Feel Dec                       | rvee <sup>9</sup> Bape | بجا بما تمية وبادهها ب | numine. <sup>O</sup> Dapley | Instruction: Pool Poo     | roon History      |                       |                |                     |                     |                |                      |                |              |                      |            |             |
| Pool Position                     |                        |                        |                             |                           |                   |                       |                |                     |                     |                |                      |                |              |                      | 1          |             |
|                                   | Event Reference        | ■ ▼ 37523081           |                             |                           |                   | Counterperty == •     | •              |                     |                     | Q              | Pool Identif         | er == 🕶        |              |                      |            | Q           |
|                                   | Position Dete          | • •                    |                             |                           | 0                 |                       |                |                     |                     |                |                      |                |              |                      |            |             |
| Advanced S                        | earch                  |                        |                             |                           |                   |                       |                |                     |                     |                |                      |                |              |                      |            |             |
|                                   | Update Date            |                        |                             |                           | Ë P               | ool Position ID 🔹 🔹   | <u>~</u>       |                     |                     | Pool           | Position Date & Time | ·              |              |                      |            | 0           |
| D Reset                           |                        |                        |                             |                           |                   |                       |                |                     |                     |                |                      |                |              |                      | Q          | Search      |
| Search Result :                   | Pool Position          |                        |                             |                           |                   |                       |                |                     |                     |                |                      |                |              |                      |            |             |
| 10 -                              |                        |                        |                             |                           |                   |                       |                |                     |                     |                |                      |                |              | Q.4) -               | * 80 Q).   | 08          |
| Pool Position ID +                | Counterparty \$        | Position Date #        | Event Reference #/          | Modification Resson #     | Pool Variation Am | Total Collateral Va.2 | Total Credit # | Collateral Excess # | Insufficient Collet | SCL 0          | ECL 0 🖓              | RCL+ (V        | Excess ECL 0 | 🐨 Update User Id 🛊 🖇 | Update De  | ate 🗢 💎     |
| ITPLP02951257001                  | 110004847230518        | 25/01/2024             | 37523081                    | Exposue Interest Decrease | 2,705.08          | 313,294,176.99        | 0              | 0                   | No                  | 315,294,176.99 | 315,294,176,99       | 515,294,176,99 |              | 0 STP                | 24/01/202  | 24 19 30 3. |
| ITPLP02931256001                  | 10004847230518         | 25/01/2024             | 37523081                    | Exposure Return           | 20,501,692,73     | \$15,294,176,99       | 2,705.08       | 0                   | No                  | 315,291,471,91 | 315,291,471,91       | 315,291,471.91 |              | 0 ECMSOperationalD.  | 24/01/202/ | 24 19 30 0  |
| ITPLP02931252001                  | 170004847230518        | 25/01/2024             | 37523081                    | Exposue Interest Increase | -2,705.08         | 315,294,176,99        | 20,504,397.81  | 0                   | No                  | 294,789,779.18 | 294,789,779.18       | 294,789,779.18 |              | 0 STP                | 24/01/202/ | 24 19:26:4. |
| ITPLP02931114001                  | ITD0D4847230518        | 24/01/2024             | 37523081                    | Exposure Initiation       | -20,501,692.73    | 315,294,176.99        | 20,501,692,73  | 0                   | No                  | 294,792,484,25 | 294,792,484.26       | 294,792,484.26 |              | 0 STP                | 24/01/202  | 416:14:0    |

A partire dal basso:

- in data 24/1 alle 16:14 (orario di chiusura di CLM in UTEST) alla ricezione della notifica da CLM, ECMS crea un'operazione di credito e riduce il valore della CL (*exposure initiation*);
- il 24/1 alle 19:25 (orario di apertura di ECMS in UTEST) è creata l'operazione *exposure interest increase* per impegnare una parte del pool per il valore degli interessi e ridurre la CL;
- il 24/1 alle 19:30 (orario di apertura di CLM in UTEST) alla ricezione della notifica di restituzione dell'AML da CLM, è ridotta la posizione di credito e ripristinata la CL (€ 315.291.471,91);
- allo stesso orario, alla ricezione del regolamento dell'addebito per gli interessi (con connected payment) è ridotta la posizione di credito (€ 2.705,08) e rispristinata l'intera linea di credito (€ 315.294.176,99);